## Manual de instrucciones Liquiline CM42B

Transmisor a dos hilos Equipo para montaje en raíl DIN Medición con sensores digitales Memosens

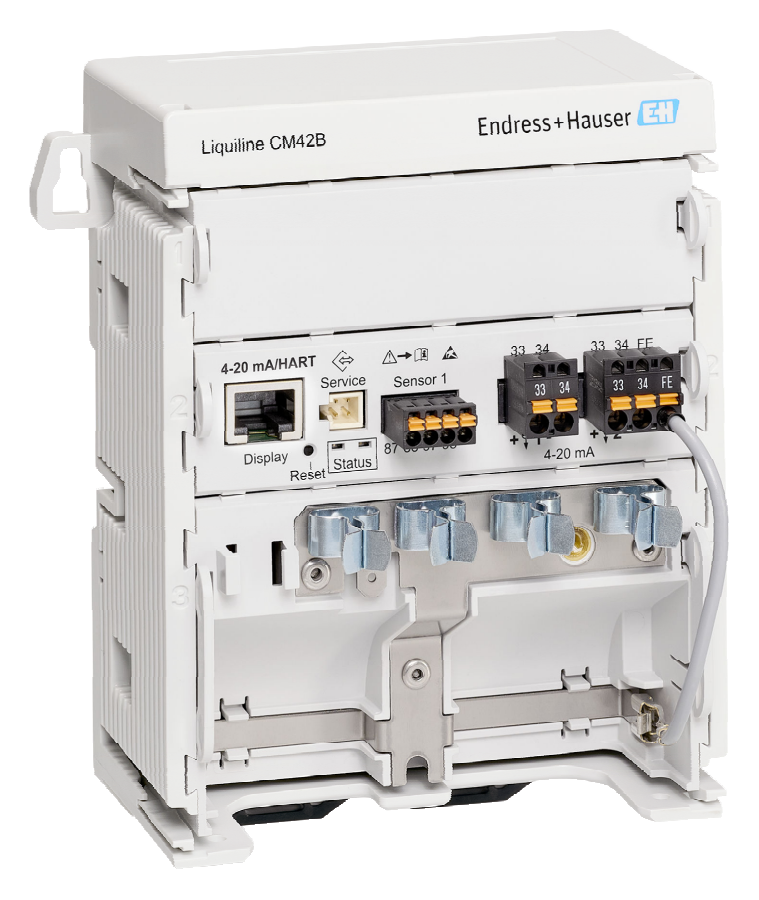

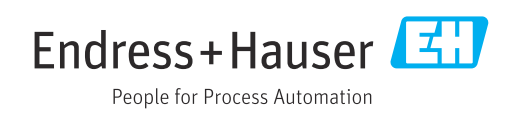

### Índice de contenidos

| 1                                      | Sobre este documento                                         | 4                     |
|----------------------------------------|--------------------------------------------------------------|-----------------------|
| 1.1<br>1.2                             | Advertencias                                                 | 4<br>4                |
| 1.3<br>1.4                             | Símbolos en el equipo                                        | 4<br>4                |
| 2                                      | Instrucciones de seguridad básicas                           | 5                     |
| 2.1<br>2.2<br>2.3<br>2.4<br>2.5<br>2.6 | Requisitos que debe cumplir el personal<br>Uso previsto      | 5<br>5<br>6<br>6<br>6 |
| 3                                      | Descripción del producto                                     | 7                     |
| 3.1                                    | Diseño del producto                                          | 7                     |
| 4                                      | Recepción de material e                                      |                       |
|                                        | identificación del producto                                  | 9                     |
| 4.1                                    | Recepción de material                                        | 9                     |
| 4.2<br>4.3                             | Alcance del suministro                                       | 9<br>10               |
| 5                                      | Montaje                                                      | 11                    |
| 5.1                                    | Requisitos de montaje                                        | 11                    |
| 5.2<br>5.3                             | Comprobaciones tras el montaje                               | 12<br>21              |
| 6                                      | Conexión eléctrica                                           | 22                    |
| 6.1                                    | Requisitos de conexión                                       | 22                    |
| 6.2<br>6.3                             | Conexión del equipo<br>Aseguramiento del grado de protección | 23<br>28              |
| 6.4                                    | Comprobaciones tras la conexión                              | 29                    |
| 7                                      | Opciones de configuración                                    | 30                    |
| 7.1                                    | Visión general de las opciones de configuración              | 30                    |
| 7.2                                    | Acceso al menú de configuración mediante el                  | 20                    |
| 7.3                                    | Indicador en campo                                           | 30                    |
|                                        | software de configuración                                    | 35                    |
| 8                                      | Integración en el sistema                                    | 37                    |
| 8.1                                    | Integración del instrumento de medición en el sistema        | 37                    |
| 9                                      | Puesta en marcha                                             | 39                    |
| 9.1                                    | Preliminares                                                 | 39                    |

| 9.2          | Comprobación tras la instalación y               |            |
|--------------|--------------------------------------------------|------------|
|              | comprobación de funciones                        | 39         |
| 9.3          | Establecimiento de una conexión a través de      |            |
|              | (la aplicación) SmartBlue la aplicación          | 39         |
| 9.4          | Hora y fecha                                     | 41         |
| 9.5          | Configuración del idioma de manejo               | 41         |
| 10           | Configuración                                    | 42         |
| 10           |                                                  | 42         |
| 10.1         | Lectura de los valores medidos                   | 42         |
| 10.2         | Adaptación del instrumento de medición a         |            |
|              | las condiciones de proceso                       | 42         |
| 10.3         | Ajustes de la salida de corriente                | 44         |
| 10.4         | Bluetooth                                        | 44         |
| 10.5         | Ajustes HARI                                     | 44         |
| 10.6         | Ajustes de retención                             | 44         |
| 10.7         | Squawk                                           | 44         |
| 11           | Diagnósticos y localización y                    |            |
|              | resolución de fallos                             | 46         |
| 1 1 1        |                                                  | 10         |
|              | Localización y resolución de fallos en general . | 46         |
| 11.2         | Información de diagnostico mediante LED          | 46         |
| 11.3         | Información de diagnostico en el indicador en    |            |
| 11 /         | planta (opcional)                                | 46         |
| 11.4         | información de diagnostico a traves de la        | 10         |
| 11 5         | Interraz de comunicación                         | 46         |
| 11.5         | Adaptación de la información de diagnostico.     | 47         |
| 11.0         | Lista de diagnostico                             | 4/         |
| 11./<br>11.0 |                                                  | 4/         |
| 11.0<br>11.9 | Historial del firmware                           | 47<br>47   |
|              |                                                  | 1,         |
| 12           | Mantenimiento                                    | 48         |
| 12.1         | Trabajos de mantenimiento                        | 48         |
| 10           |                                                  |            |
| 13           | Reparación                                       | 49         |
| 13.1         | Información general                              | 49         |
| 13.2         | Devolución                                       | 49         |
| 13.3         | Eliminación                                      | 49         |
| 14           | Accesorios                                       | 51         |
| 15           | Datos técnicos                                   | 52         |
| 1 - 1        | Entre de                                         |            |
| 15.L         |                                                  | 52         |
| 15.2<br>15 つ | Datas específicas del protecto                   | 52<br>52   |
| 10.J<br>15 / | Alimontación                                     | ンン<br>E /. |
| 10.4<br>15 5 | AIIIIIeIIIdCIOII                                 | 54<br>c/   |
| 10.0<br>15 4 |                                                  | 54<br>EE   |
| 15.0<br>15.7 | Elitolillo                                       | 55         |
| י.רב         |                                                  | رر         |
| Índic        | e alfabético                                     | 56         |

### 1 Sobre este documento

### 1.1 Advertencias

| Estructura de la información                                                                                     | Significado                                                                                                    |
|----------------------------------------------------------------------------------------------------|----------------------------------------------------------------------------------------------------|
| PELIGROCausas (/consecuencias)Consecuencias del nocumplimiento (si procede)Medida correctiva                     | Este símbolo le alerta ante una situación peligrosa.<br>No evitar dicha situación peligrosa <b>puede</b> provocar lesiones muy graves o<br>accidentes mortales. |
| ADVERTENCIA<br>Causas (/consecuencias)<br>Consecuencias del no<br>cumplimiento (si procede)<br>Medida correctiva | Este símbolo le alerta ante una situación peligrosa.<br>No evitar dicha situación peligrosa <b>puede</b> provocar lesiones muy graves o<br>accidentes mortales. |
| ATENCIÓN<br>Causas (/consecuencias)<br>Consecuencias del no<br>cumplimiento (si procede)<br>Medida correctiva    | Este símbolo le alerta ante una situación peligrosa.<br>No evitar dicha situación puede implicar lesiones leves o de mayor<br>gravedad.                         |
| AVISO<br>Causa/situación<br>Consecuencias del no<br>cumplimiento (si procede)<br>Acción/nota                     | Este símbolo le avisa sobre situaciones que pueden derivar en daños a la propiedad.                                                                             |

### 1.2 Símbolos

| <b>i</b> | Información | adicional, | sugerencias |
|----------|-------------|------------|-------------|
|          |             |            |             |

- Admisible
- Recomendado
- 🔀 No admisible o no recomendado
- 🖪 Referencia a la documentación del equipo
- Referencia a una página
- Referencia a un gráfico
- └► Resultado de un paso individual

### 1.3 Símbolos en el equipo

- ⚠→👔 Referencia a la documentación del equipo
- No tire a la basura los productos que llevan la marca de residuos urbanos no seleccionados. En lugar de ello, devuélvalos al fabricante para que los elimine en las condiciones aplicables.

### 1.4 Documentación

Además del presente manual de instrucciones, los manuales siguientes se encuentran disponibles en la página de producto de nuestro sitio web:

- Manual de instrucciones abreviado, KA01731C
- Manual de seguridad, SD03215C

### 2 Instrucciones de seguridad básicas

### 2.1 Requisitos que debe cumplir el personal

- La instalación, la puesta en marcha, las operaciones de configuración y el mantenimiento del sistema de medición solo deben ser realizadas por personal técnico cualificado y formado para ello.
- El personal técnico debe tener la autorización del jefe de planta para la realización de dichas tareas.
- El conexionado eléctrico solo debe ser realizado por un técnico electricista.
- Es imprescindible que el personal técnico lea y comprenda el presente Manual de instrucciones y siga las instrucciones comprendidas en el mismo.
- Los fallos en los puntos de medición únicamente podrán ser subsanados por personal autorizado y especialmente cualificado para la tarea.

Es posible que las reparaciones que no se describen en el Manual de instrucciones proporcionado deban realizarse directamente por el fabricante o por parte del servicio técnico.

### 2.2 Uso previsto

### 2.2.1 Áreas de aplicación

El equipo es un transmisor a dos hilos destinado a conectar sensores digitales con tecnología Memosens (configurable). Cuenta con una salida de corriente de 4 a 20 mA con comunicación HART opcional y se puede manejar a través de un indicador en planta o bien, de manera opcional, usando un smartphone u otros dispositivos móviles a través de Bluetooth.

El equipo se ha diseñado para el uso en las industrias siguientes:

- Industria química
- Industria farmacéutica
- Agua y aguas residuales
- Producción de alimentos y bebidas
- Centrales de energía
- Aplicaciones en áreas de peligro
- Otras aplicaciones industriales

### 2.2.2 Utilización distinta del uso previsto

Cualquier utilización diferente del uso previsto supone un riesgo para la seguridad de las personas y del sistema de medición. Por consiguiente, no se permite ningún otro uso.

El fabricante no es responsable de los daños que se deriven de un uso inapropiado o distinto del previsto.

### 2.3 Seguridad en el puesto de trabajo

El operador es el responsable de asegurar el cumplimiento de los reglamentos de seguridad siguientes:

- Guías de instalación
- Normas y reglamentos locales
- Normativas de protección contra explosiones

#### Compatibilidad electromagnética

- La compatibilidad electromagnética de este equipo ha sido verificada conforme a las normas internacionales pertinentes de aplicación industrial.
- La compatibilidad electromagnética indicada se mantiene no obstante únicamente si se conecta el equipo conforme al presente manual de instrucciones.

### 2.4 Funcionamiento seguro

#### Antes de la puesta en marcha del punto de medición completo:

- 1. Verifique que todas las conexiones son correctas.
- 2. Asegúrese de que los cables eléctricos y las conexiones de mangueras no presenten daños.

#### Procedimiento para productos dañados:

- 1. No manipule ningún equipo que esté dañado, y establezca protecciones para evitar funcionamientos inesperados.
- 2. Etiquete los productos dañados como defectuosos.

#### Durante la operación:

 Si los errores no se pueden subsanar, retire los productos del servicio y protéjalos de forma que no se puedan poner en funcionamiento inadvertidamente.

### 2.5 Seguridad del producto

El equipo se ha diseñado conforme a los requisitos de seguridad más exigentes, se ha revisado y ha salido de fábrica en las condiciones óptimas para que funcione de forma segura. Se cumplen todos los reglamentos pertinentes y normas internacionales.

### 2.6 Seguridad informática

Solo ofrecemos garantía para el equipo si este se instala y se utiliza tal como se describe en el manual de instrucciones y en el manual de seguridad. El equipo presenta mecanismos de seguridad que lo protegen contra modificaciones involuntarias en los ajustes.

Es responsabilidad del propio operador la implementación de medidas de seguridad informática que satisfagan la normativa de seguridad del operador y que estén diseñadas para proporcionar una protección adicional tanto al equipo como a la transmisión de los datos de este. Para obtener más información, véase el manual de seguridad.

### 3 Descripción del producto

### 3.1 Diseño del producto

### 3.1.1 Equipo

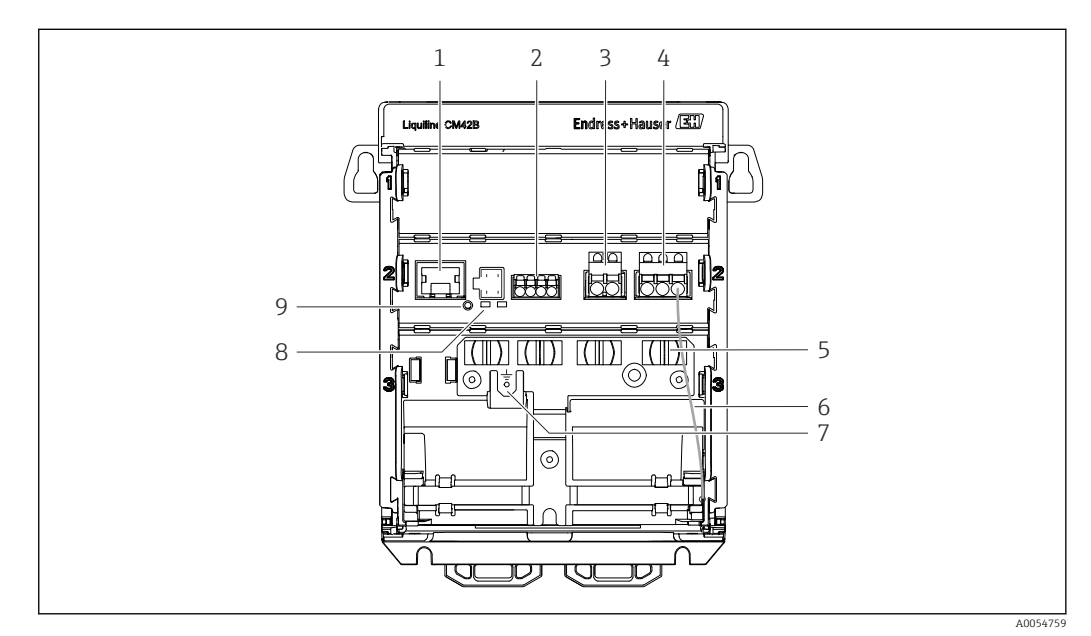

1 Conector hembra RJ50 para el cable del indicador

2 Entrada Memosens

- 3 Salida de corriente 1: 4 ... 20 mA/opcional HART, pasiva
- 4 Salida de corriente 2 (opcional): 4 ... 20 mA, pasiva
- 5 Raíl de montaje de cables
- 6 Cable de tierra interno (conectado de fábrica)
- 7 Conexión para compensación de potencial o tierra funcional, conexión establecida mediante terminal de cable 6,35 mm
- 8 Indicadores LED de estado
- 9 Botón de reinicio

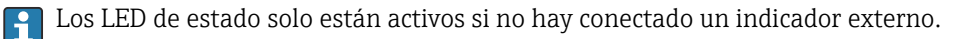

### 3.1.2 Indicador externo (opcional)

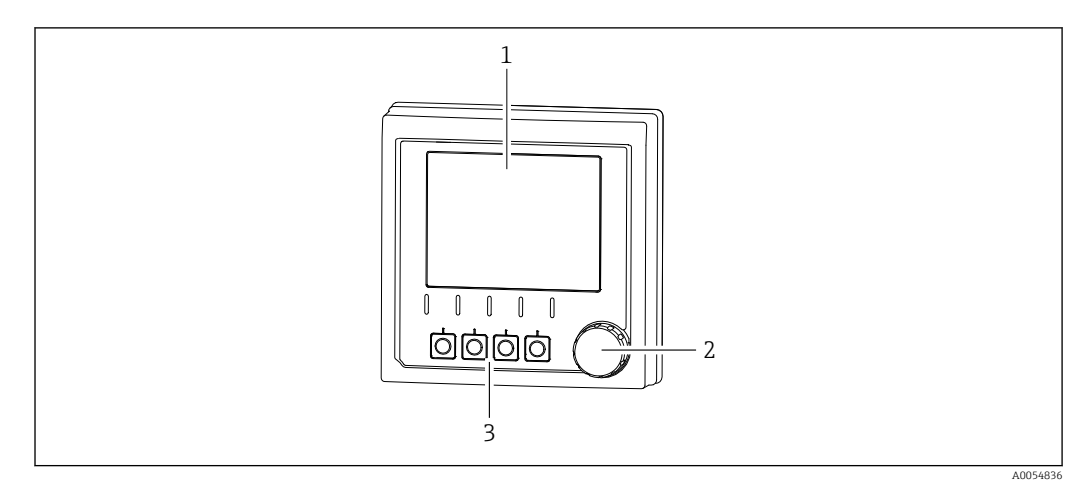

Indicador externo (opcional)

- 1 Indicador
- 2 Navegador
- 3 Teclas de configuración rápida, asignación en función del menú

#### 3.1.3 Parámetros de medición

El transmisor está diseñado para sensores digitales Memosens.

Los parámetros de medición siguientes resultan:

- pH/redox
- Conductividad, medida por conducción
- Conductividad, medida por inducción
- Oxígeno disuelto, medición amperométrica
- Oxígeno disuelto, medición óptica

Los parámetros de medición y el tipo de sensor se pueden cambiar a través de la interfaz de usuario.

Para obtener una lista de los sensores compatibles, véase la sección "Accesorios" (enlace).

### 4 Recepción de material e identificación del producto

### 4.1 Recepción de material

1. Compruebe que el embalaje no esté dañado.

- Si el embalaje presenta algún daño, notifíqueselo al proveedor.
   Conserve el embalaje dañado hasta que el problema se haya resuelto.
- 2. Compruebe que el contenido no esté dañado.
  - └→ Si el contenido de la entrega presenta algún daño, notifíqueselo al proveedor. Conserve los bienes dañados hasta que el problema se haya resuelto.
- 3. Compruebe que el suministro esté completo y que no falte nada.
  - └ Compare los documentos de la entrega con su pedido.
- 4. Para almacenar y transportar el producto, embálelo de forma que quede protegido contra posibles impactos y contra la humedad.
  - → El embalaje original es el que ofrece la mejor protección. Asegúrese de que se cumplan las condiciones ambientales admisibles.

Si tiene preguntas, póngase en contacto con su proveedor o con su centro de ventas local.

### 4.2 Identificación del producto

#### 4.2.1 Placa de identificación

En la placa de identificación se muestra la siguiente información acerca del equipo:

- Identificación del fabricante
- Denominación del producto
- Número de serie
- Condiciones ambientales
- Valores de entrada y salida
- Información de seguridad y advertencias
- Marcado Ex
- Información sobre la certificación
- Advertencias
- Compare la información que figura en la placa de identificación con la del pedido.

### 4.2.2 Identificación del producto

#### Dirección del fabricante

Endress+Hauser Conducta GmbH+Co.KG Dieselstraße 24 70839 Gerlingen Alemania

#### Página del producto

www.endress.com/CM42B

#### Interpretación del código de pedido

Encontrará el código de producto y el número de serie de su producto en los siguientes lugares:

- En la placa de identificación
- En los albaranes
- En la etiqueta interna

#### Obtención de información acerca del producto

- 1. Escanee el código QR presente en el producto.
- 2. Abra la URL en un navegador de internet.
- 3. Haga clic en la visión general del producto.
  - └→ Se abre una ventana nueva. Aquí debe rellenar la información que corresponda a su equipo, incluyendo la documentación del producto.

## Obtención de información sobre el producto (si no existe la opción de escanear el código QR)

- 1. Vaya a www.endress.com.
- 2. Búsqueda de página (símbolo de lupa): introduzca un número de serie válido.
- 3. Buscar (lupa).
  - └ La estructura del producto se muestra en una ventana emergente.
- 4. Haga clic en la visión general del producto.
  - └ Se abre una ventana nueva. Aquí debe rellenar la información que corresponda a su equipo, incluyendo la documentación del producto.

### i

### 4.3 Alcance del suministro

El alcance del suministro comprende:

- Liquiline CM42B
- Manual de instrucciones abreviado
- Instrucciones de seguridad para áreas de peligro (para versiones Ex)
- Si desea hacernos alguna consulta:

Por favor, póngase en contacto con su proveedor o la central de distribución de su zona.

### 5 Montaje

### 5.1 Requisitos de montaje

### 5.1.1 Medidas

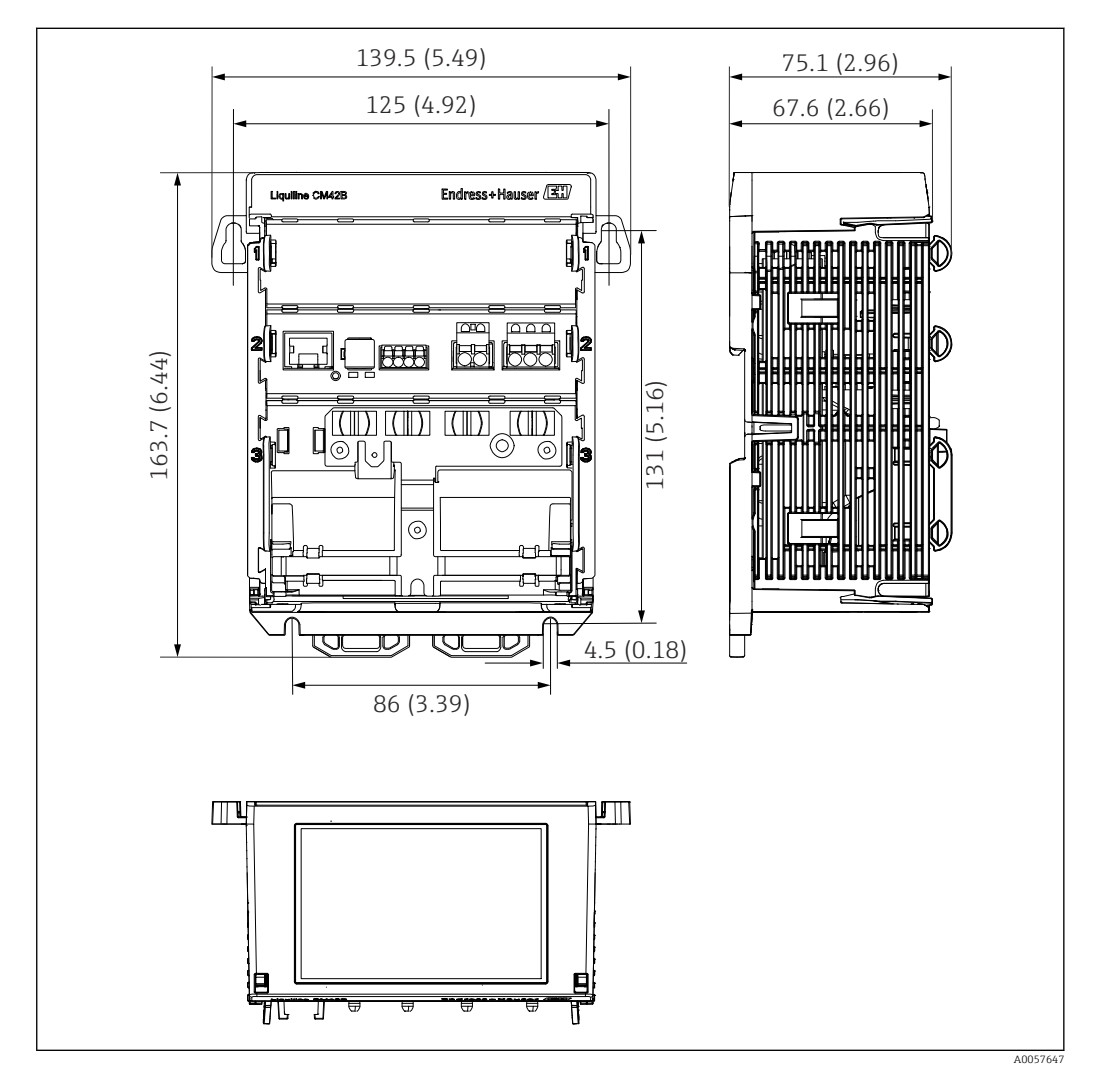

🖻 2 Medidas del equipo en mm (pulgadas)

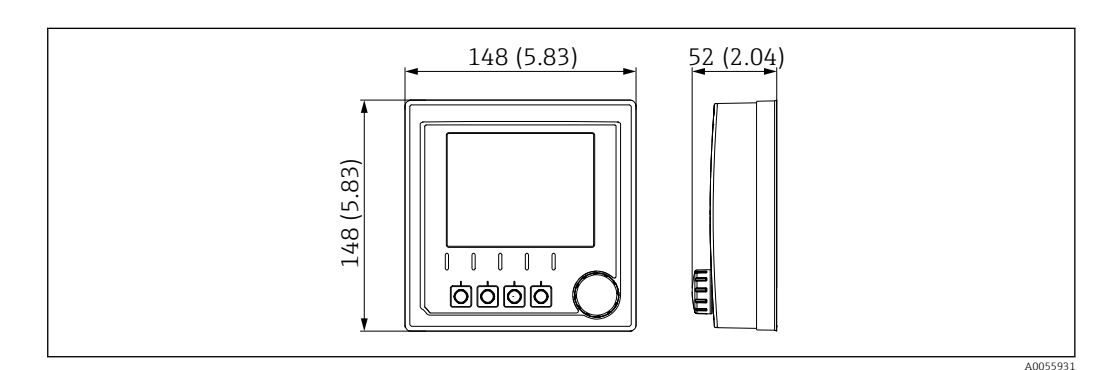

🗟 3 Medidas del indicador externo en mm (pulgadas)

#### 5.1.2 Grado de contaminación

El equipo está diseñado para funcionar en un entorno con un grado de contaminación 2.

▶ Instale el equipo en una caja apropiada.

### 5.2 Montaje del equipo

### 5.2.1 Montaje en raíl DIN según IEC 60715

### AVISO

Condensaciones en el equipo

Fallo potencial del equipo

- ► El equipo cumple el grado de protección IP20. Está diseñado de manera exclusiva para ambientes con humedad no condensante.
- Cumpla las condiciones ambientales especificadas, p. ej., instalando el equipo en el interior de una envolvente protectora apropiada.

#### AVISO

## Lugar de instalación incorrecto en el armario de control; incumplimiento de las normas de espaciado

Posibles fallos de funcionamiento debido a la acumulación de calor e interferencias de equipos vecinos.

- ► No sitúe el equipo directamente sobre una fuente de calor.
- Los componentes han sido diseñados para refrigeración por convección. Evite la acumulación de calor. Asegúrese de que las aberturas no están cubiertas, p. ej. por cable.
- Observe las distancias de separación entre equipos especificadas.
- Mantenga el equipo separado físicamente de convertidores de frecuencia y equipos de alta tensión.

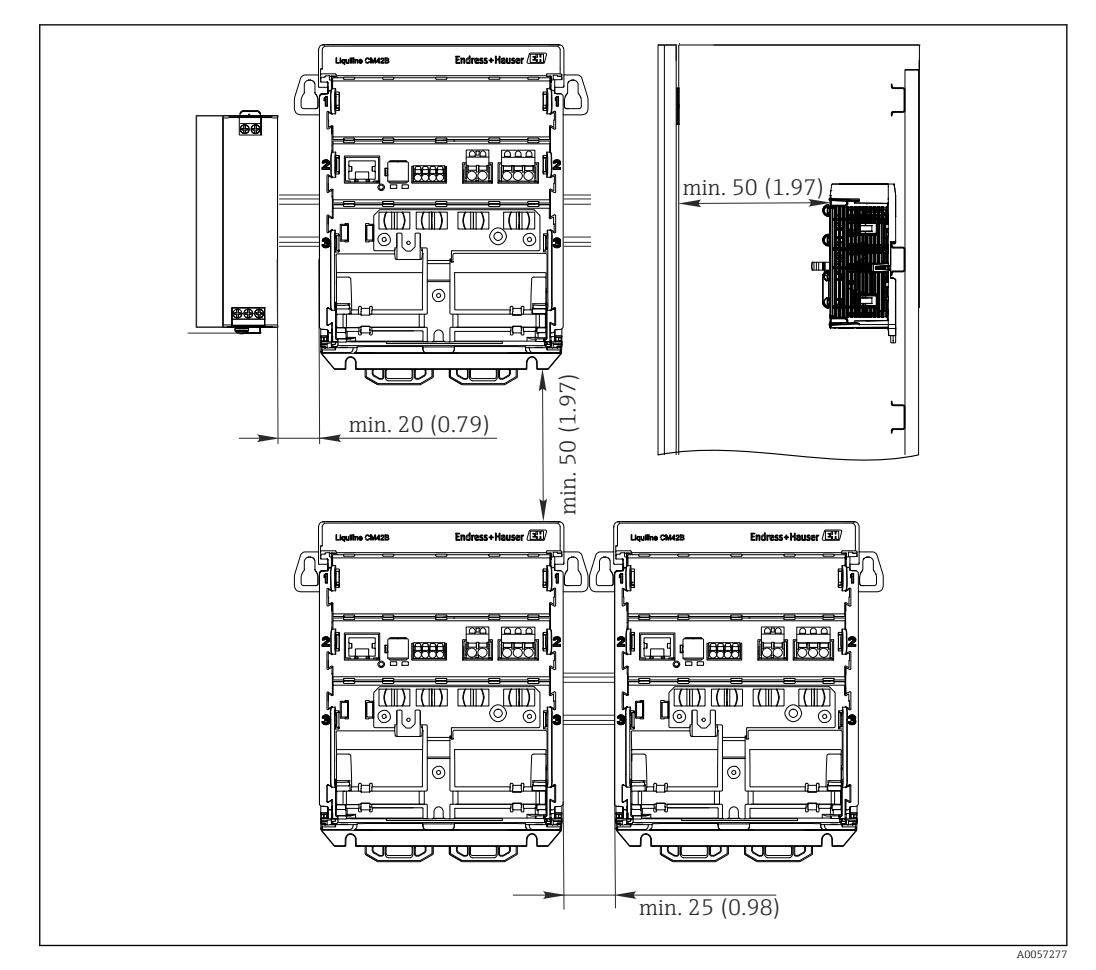

🗟 4 Espacio mínimo en mm (pulgadas)

#### Espacios mínimos requeridos:

- Distancia lateral, a otros equipos y a la pared del armario de control: Por lo menos 20 mm (0,79 pulgadas)
- Distancia por encima y debajo del equipo y distancia de profundidad (hasta la puerta del armario de control u otros equipos instalados):
   Por lo menos 50 mm (1,97 pulgadas)

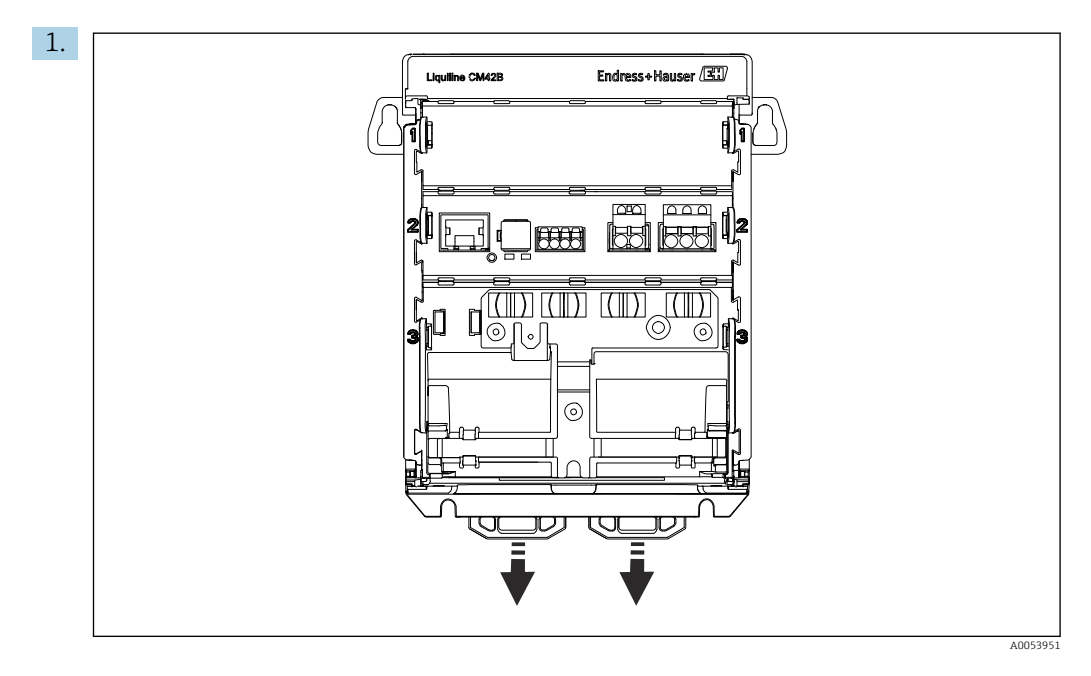

En el estado de suministro, las pestañas de sujeción están bloqueadas para asegurar el raíl DIN.

Tire de las pestañas de sujeción hacia abajo para desbloquearlas.

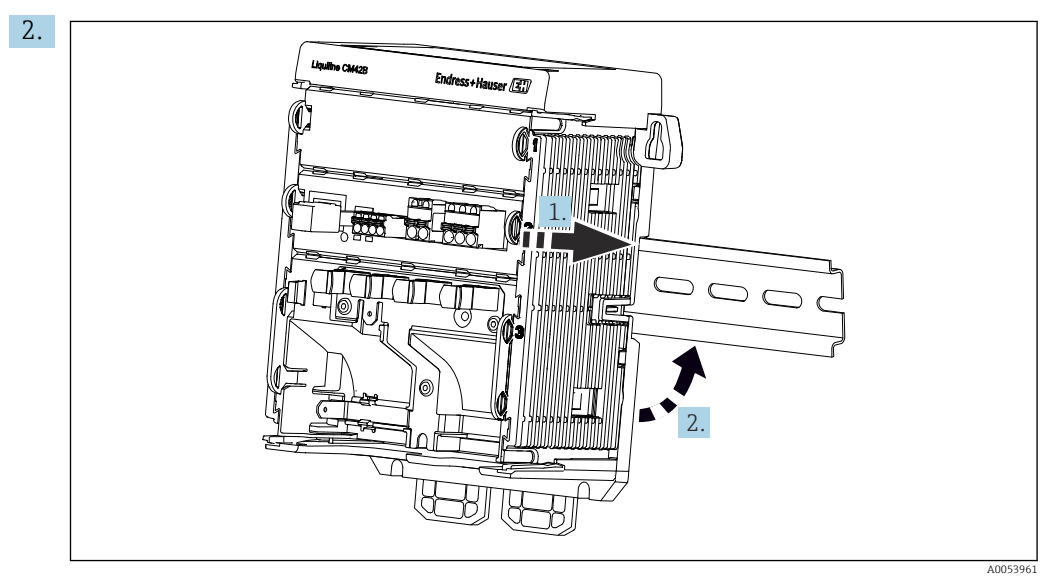

Desde arriba, acople el equipo en el raíl DIN (1) y presiónelo hacia abajo para asegurarlo (2).

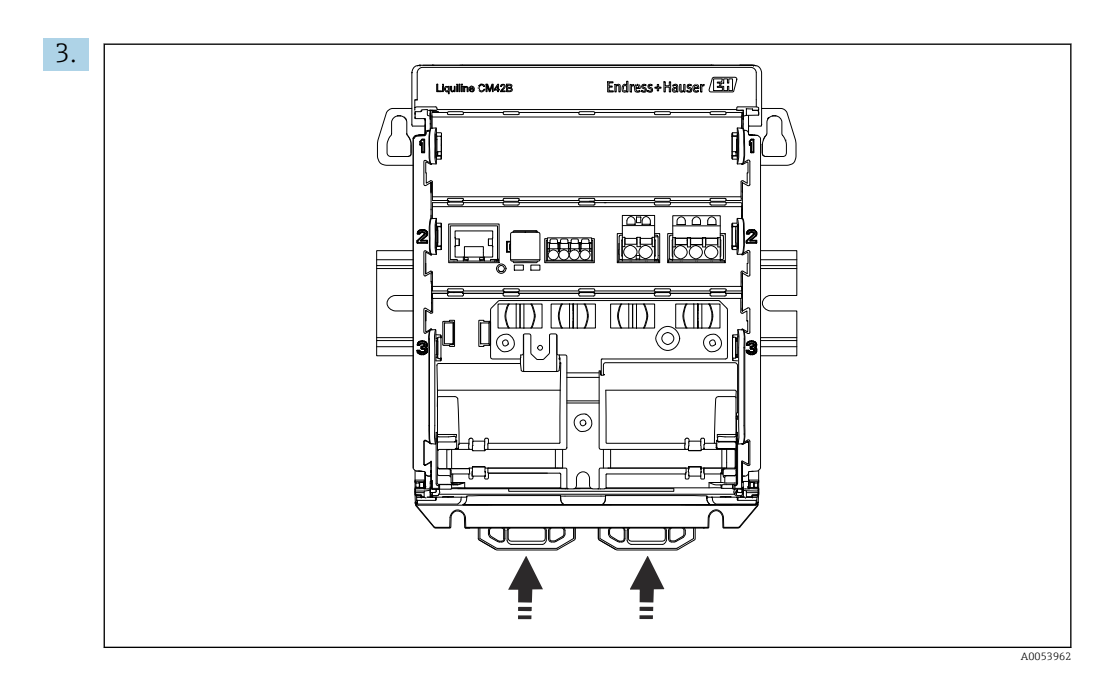

Deslice las pestañas de fijación hacia arriba hasta oír el clic, a fin de asegurar la fijación del equipo sobre el raíl DIN.

### 5.2.2 Montaje del indicador externo (opcional)

La placa de montaje también sirve de plantilla para taladrar. Las marcas laterales se usan para señalar los taladros.

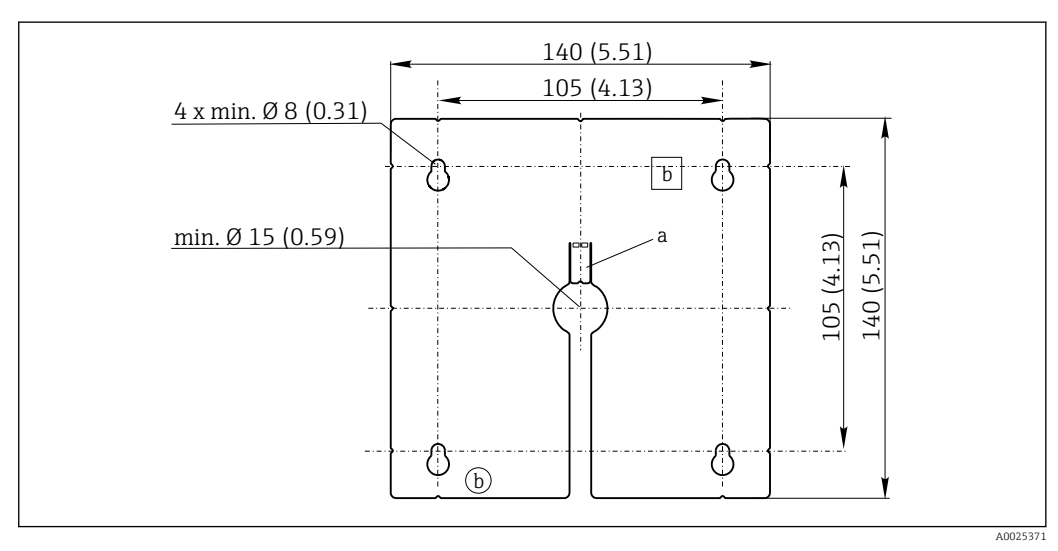

🖻 5 Placa de montaje del indicador externo, medidas en mm (in)

- a Pestaña de retención
- b Huecos relacionados con la producción, sin función para el usuario

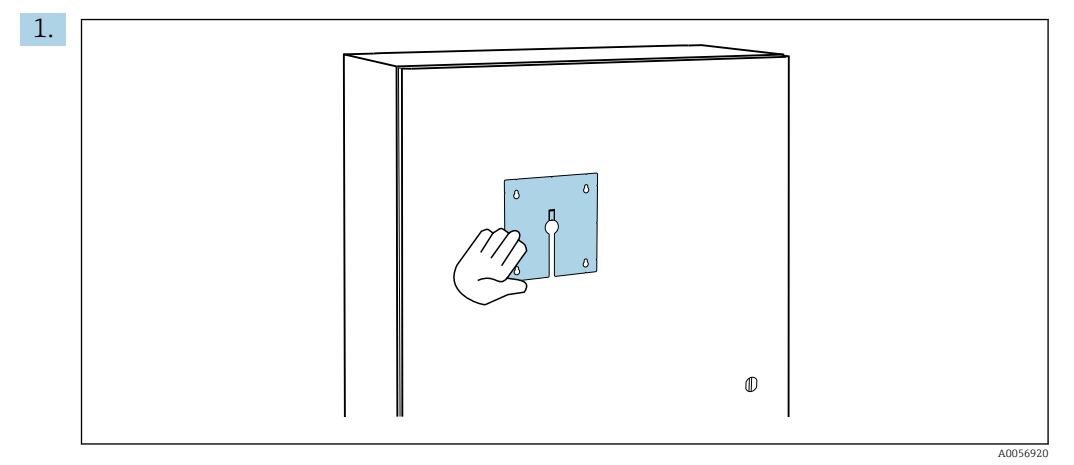

Montaje del indicador externo en la puerta del armario de control

Apoye la placa de montaje sobre la parte externa de la puerta del armario de control. Seleccione la posición en la que se va a montar el indicador externo.

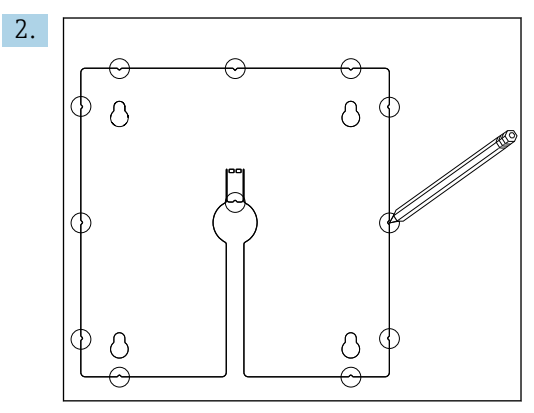

Haga todas las marcas.

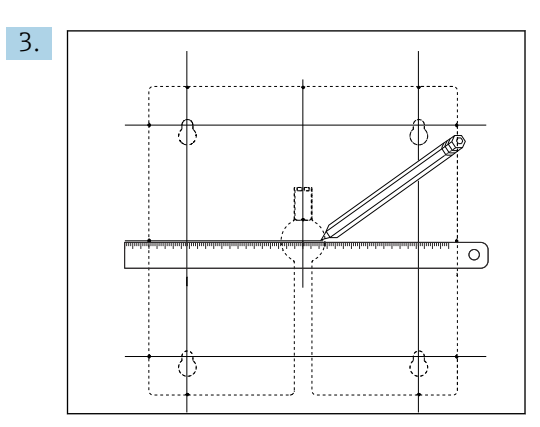

Trace líneas para interconectar todas las marcas.

Los puntos de intersección de las líneas marcan la posición de los 5 taladros necesarios.

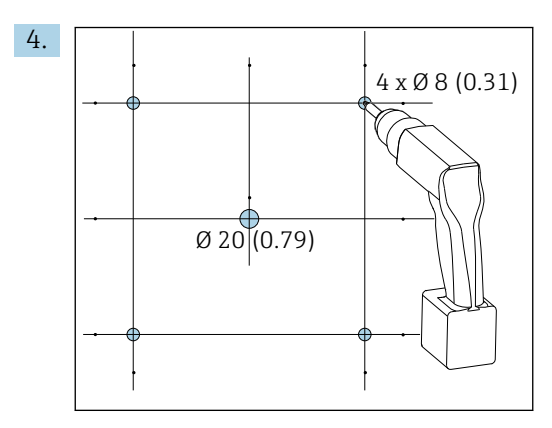

E 6 Diámetro de los taladros en mm (in)

Taladre los orificios.  $\rightarrow \mathbb{E} 5$ ,  $\cong 15$ 

#### **A**TENCIÓN

#### Orificios con cantos afilados, sin redondear

Riesgo de lesiones, el cable del indicador puede resultar dañado.

 Mate las aristas de todos los taladros y desbárbelos. En particular, compruebe que el taladro central para el cable del indicador esté desbarbado de manera apropiada.

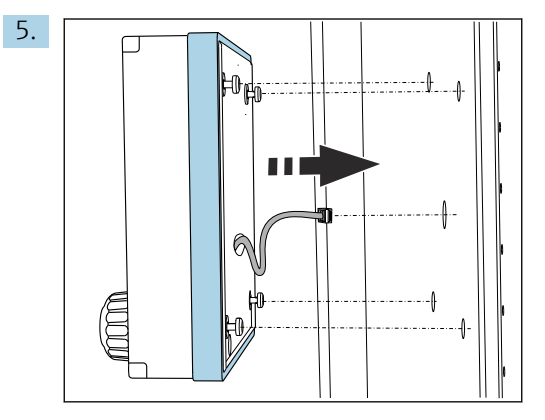

Tire del cable del indicador para hacerlo pasar a través del taladro central.

6. Desde el exterior, inserte el indicador externo con los tornillos Torx desenroscados (pero en su sitio) a través de los taladros. Asegúrese de que el marco de goma (junta, resaltado en azul) no se dañe y se disponga correctamente en la superficie de la puerta.

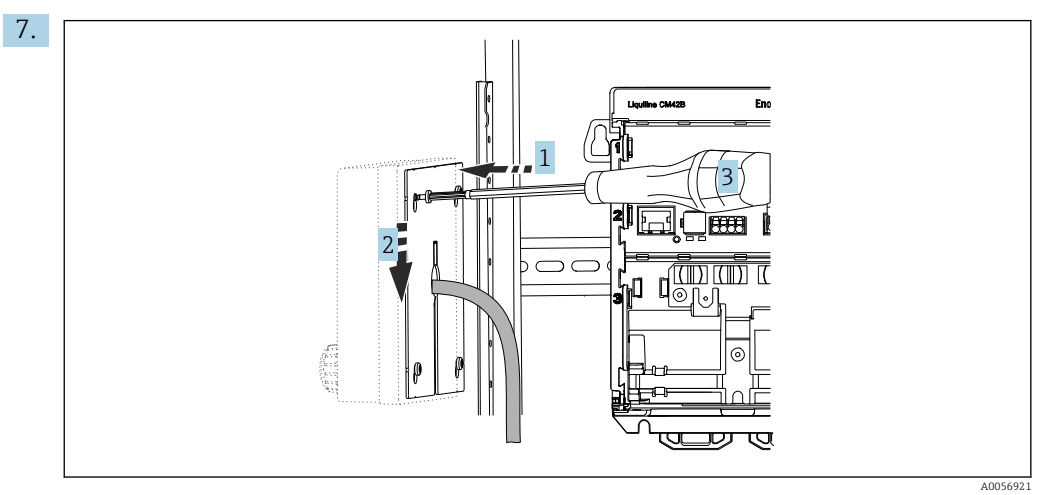

Coloque la placa de montaje en el interior, sobre los tornillos (1), deslícela hacia abajo (2) y apriete los tornillos (3).

#### 8. AVISO

#### Instalación incorrecta

Posibilidad de daños y fallos de funcionamiento.

 Disponga los cables de tal forma que no puedan quedar aplastados, p. ej., al cerrar la puerta del armario.

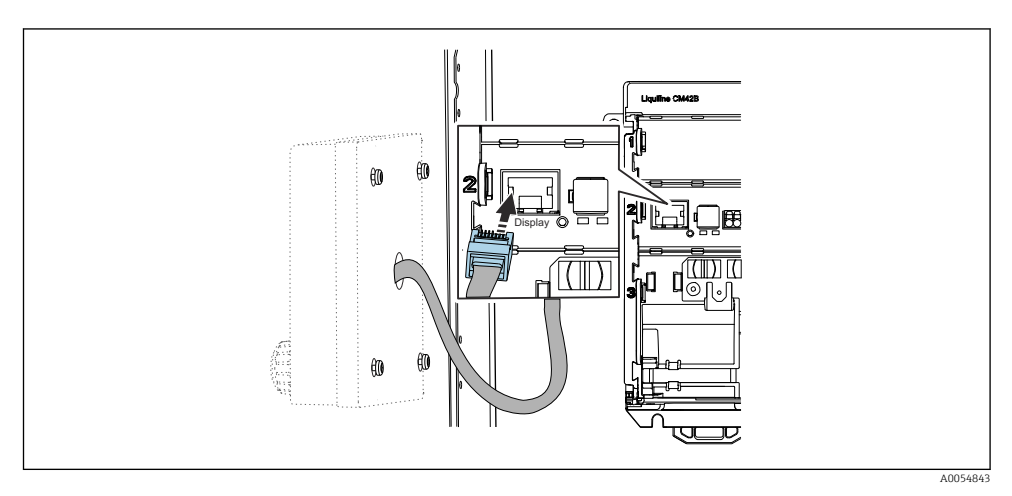

Conecte el cable del indicador al conector hembra RJ50 del transmisor. El conector hembra RJ50 presenta la etiqueta **Display**.

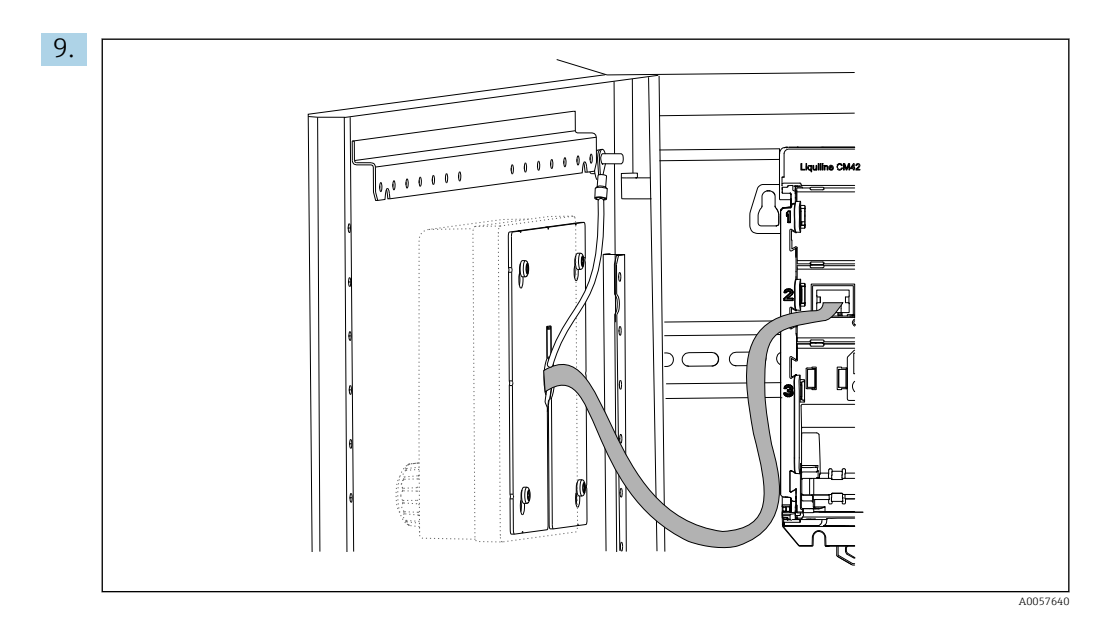

Solo para indicador de acero inoxidable: Conecte el cable de tierra del indicador al punto más cercano de puesta a tierra.

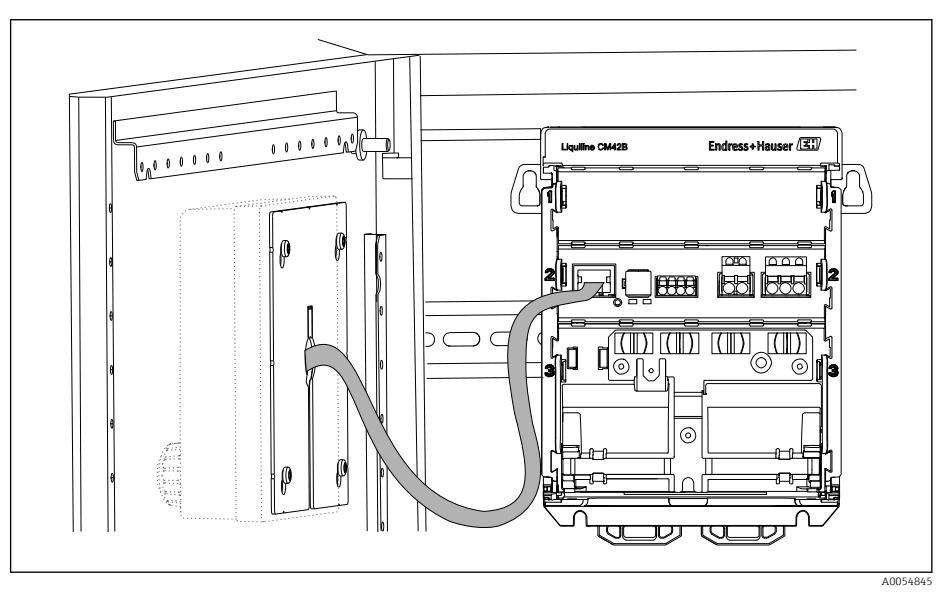

← Ahora el indicador externo está montado y preparado para el uso.

Indicador externo montado (ilustración del indicador de plástico sin cable de tierra)

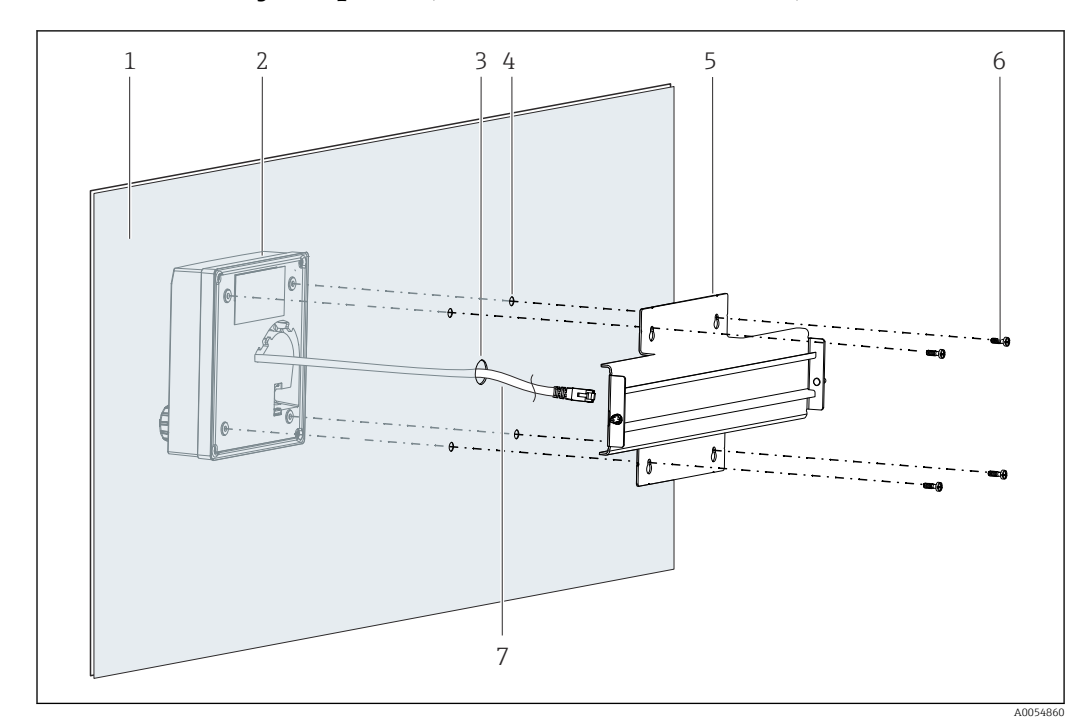

5.2.3 Montaje en panel (incl. el indicador externo)

🗟 8 Montaje del indicador externo y el raíl DIN

- 1 Panel/superficie de montaje
- 2 Indicador externo
- 3 Taladro para el cable del indicador
- 4 Taladros para tornillos
- 5 Placa de montaje con raíl DIN
- 6 Tornillos
- 7 Cable del indicador
- Monte el indicador externo en el panel tal como se describe en → 
   16. Para ello, monte el raíl DIN (5) en la parte posterior del panel.

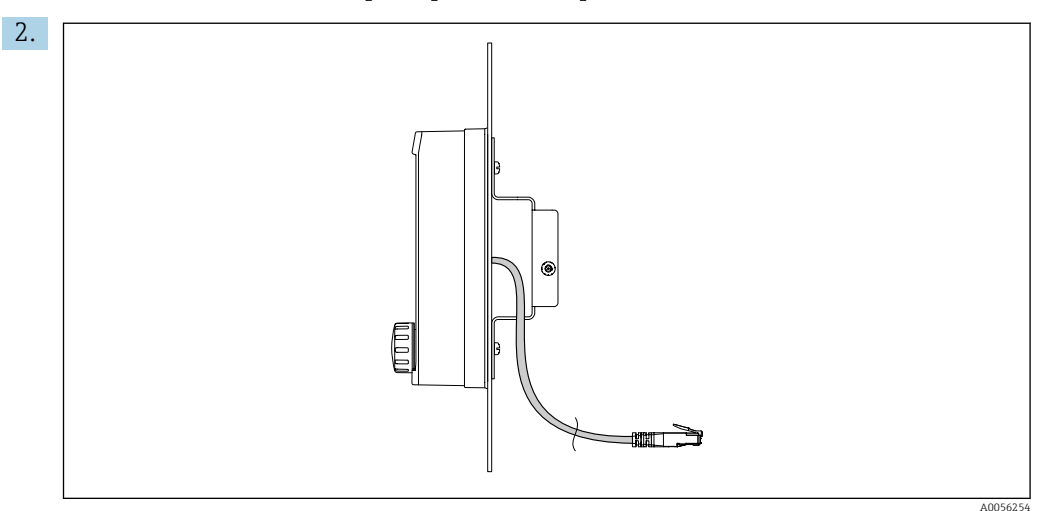

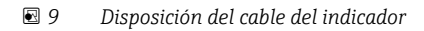

Tienda el cable del indicador como se muestra en la ilustración.

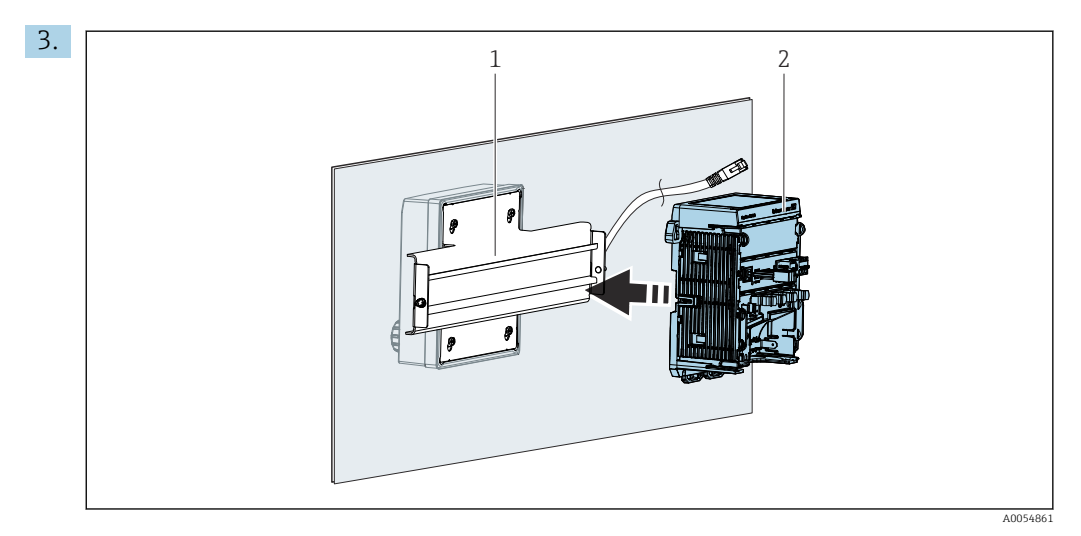

- 1 Raíl DIN
- 2 Transmisor

Asegure el transmisor (2) en el raíl DIN (1) como se describe en  $\rightarrow$   $\cong$  12.

### 5.3 Comprobaciones tras el montaje

- 1. Una vez efectuado el montaje, compruebe que ninguno de los equipos (transmisor, indicador externo) presente daños.
- 2. Asegúrese de que todas las pestañas de sujeción se hayan enclavado en posición correcta y que el equipo esté posicionado de manera segura en el raíl DIN.
- 3. Verifique que se cumplan las distancias de instalación especificadas.
- 4. Compruebe que se cumplan los límites de temperatura en el lugar de montaje.

### 6 Conexión eléctrica

### 6.1 Requisitos de conexión

### 6.1.1 Tensión de alimentación

 Conecte el equipo exclusivamente a una tensión extra-baja de seguridad (SELV) o señales de tensión extra-baja de protección (PELV).

### 6.1.2 Unidades de alimentación

► Use unidades de alimentación conforme a IEC 60558-2-16, IEC 62368-1 Clase ES1 o IEC 61010-1.

### 6.1.3 Descarga electrostática (ESD)

### AVISO

#### Descarga electrostática (ESD)

Riesgo de daños en los componentes electrónicos

Tome medidas de protección personal para evitar las descargas electrostáticas, p. ej., descargarse previamente en la tierra de protección o usar una puesta a tierra permanente mediante una correa de muñeca.

### 6.1.4 Núcleos de cable sin conectar

#### **AVISO**

La presencia de núcleos de cable sin conectar puede dar lugar a fallos de funcionamiento o daños en el equipo si entran en contacto con conexiones, terminales u otras piezas conductivas.

Asegúrese de que los núcleos de cable sin conectar estén suficientemente aislados de tierra y de los demás núcleos por medio de terminaciones adecuadas, p. ej., mediante el uso de tubos termorretráctiles.

### 6.1.5 Instalación en áreas de peligro

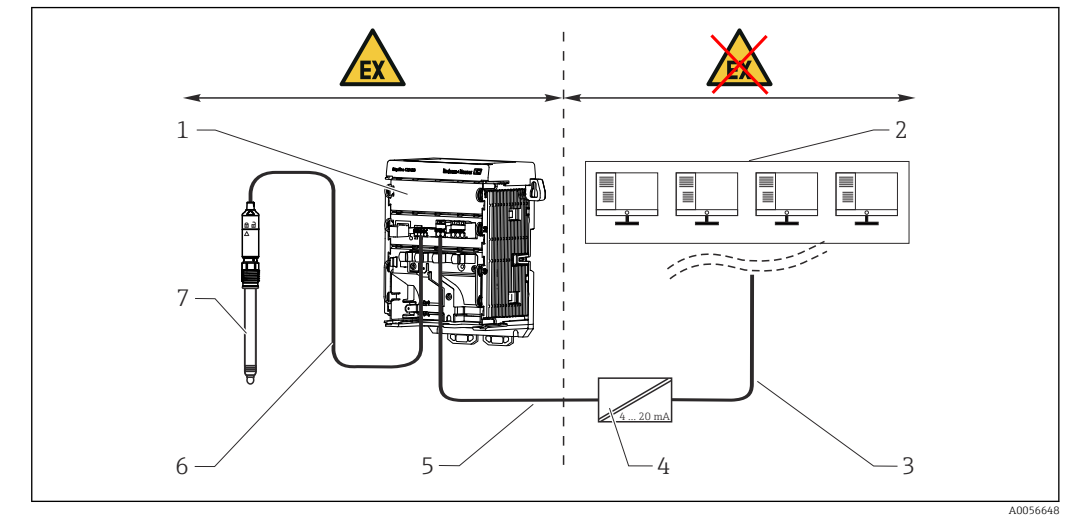

Instalación en área de peligro Ex ia Ga

- 1 Versión del Liquiline CM42B para área de peligro
- 2 Estación de control
- 3 Línea de señal de 4 a 20 mA/HART opcional
- 4 Barrera activa Ex ia
- 5 Circuito de alimentación y de señal Ex ia (de 4 a 20 mA)
- 6 Circuito del sensor de seguridad intrínseca Ex ia
- 7 Versión del sensor para área de peligro

### 6.2 Conexión del equipo

#### 6.2.1 Conexión del apantallamiento del cable

Las descripciones de cada conexión especifican los cables que se deben apantallar.

Si resulta posible, use exclusivamente cables originales con terminación.

Rango de sujeción de las abrazaderas de puesta a tierra: 4 ... 11 mm (0,16 ... 0,43 in)

Cable de muestra (no se corresponde necesariamente con el cable original suministrado)

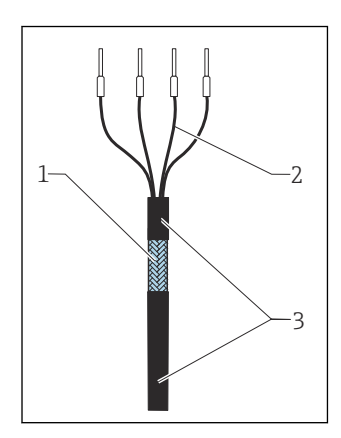

🖻 10 Cable con terminación

- 1 Apantallamiento externo (a la vista)
- 2 Núcleos del cable con terminales de empalme
- 3 Recubrimiento del cable (aislamiento)

1. Guíe el cable de modo que el apantallamiento descubierto del cable encaje en una de las abrazaderas de puesta a tierra y los núcleos del cable se puedan guiar fácilmente hasta los conectores macho de los terminales.

- 2. Conecte el cable a la abrazadera de puesta a tierra.
- 3. Fije el cable en su lugar.

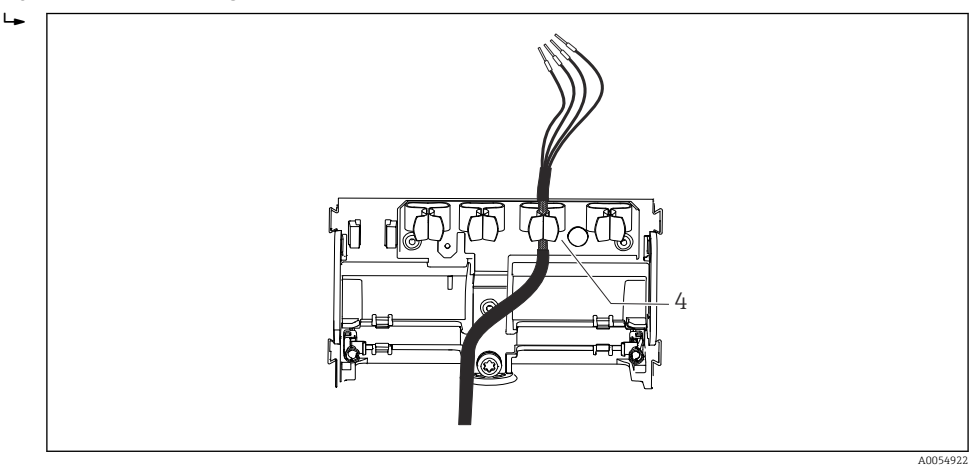

🖻 11 🛛 Cable en la abrazadera de puesta a tierra

4 Abrazadera de puesta a tierra

El apantallamiento del cable se conecta a tierra a través de la abrazadera de puesta a tierra. $^{1)}$ 

4. Conecte los hilos del cable siguiendo el diagrama de conexionado.

<sup>1)</sup> Consulte las instrucciones proporcionadas en la sección "Aseguramiento del grado de protección".→ 🗎 28

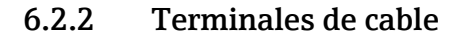

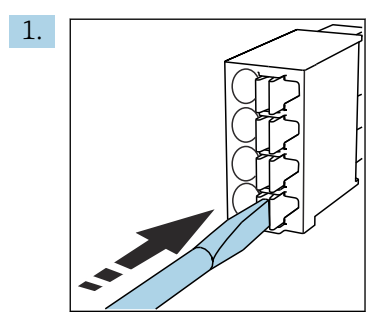

Presione el destornillador contra la pestaña (abre el terminal).

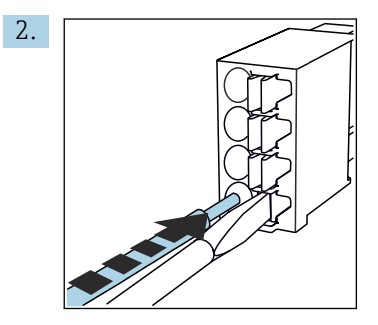

Inserte el cable hasta llegar al tope.

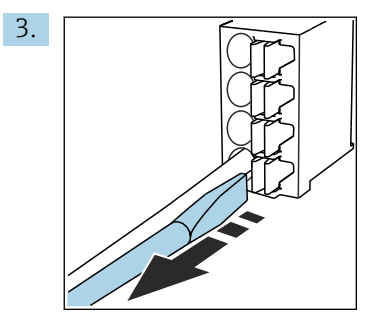

Retire el destornillador (cierra el terminal).

4. Tras la conexión, revise todos los núcleos de cable para comprobar que estén sujetos.

### 6.2.3 Conectar la compensación de potencial

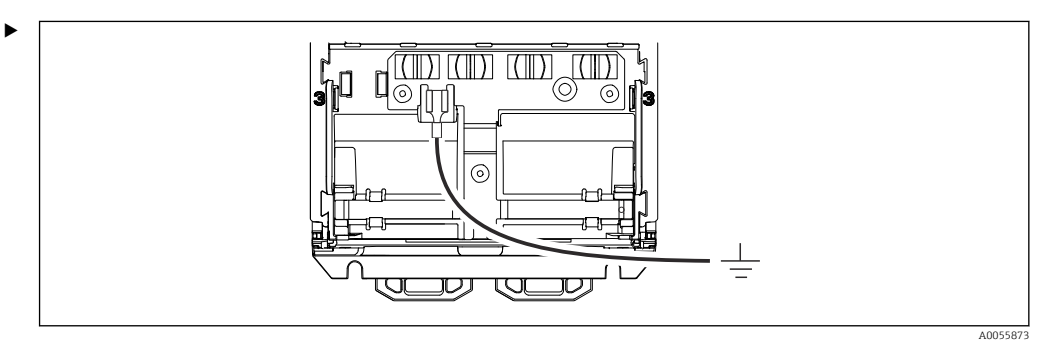

Acople la conexión de la compensación de potencial a tierra o al sistema de compensación de potencial con una línea separada. Use el terminal de cable premontado de 6,35 mm. Sección transversal del cable 1,03 ... 2,62 mm<sup>2</sup> (0,002 ... 0,004 in<sup>2</sup>)

### 6.2.4 Conexión de la alimentación y del circuito de señal

• Conecte las salidas de corriente con cables bifilares apantallados tal como se describe en las ilustraciones siguientes.

El tipo de conexión apantallada depende de la influencia prevista de las interferencias. Para suprimir los campos eléctricos basta con poner a tierra el apantallamiento en un extremo. Para suprimir las interferencias debidas a un campo magnético alterno, se debe poner a tierra el apantallamiento en ambos extremos.

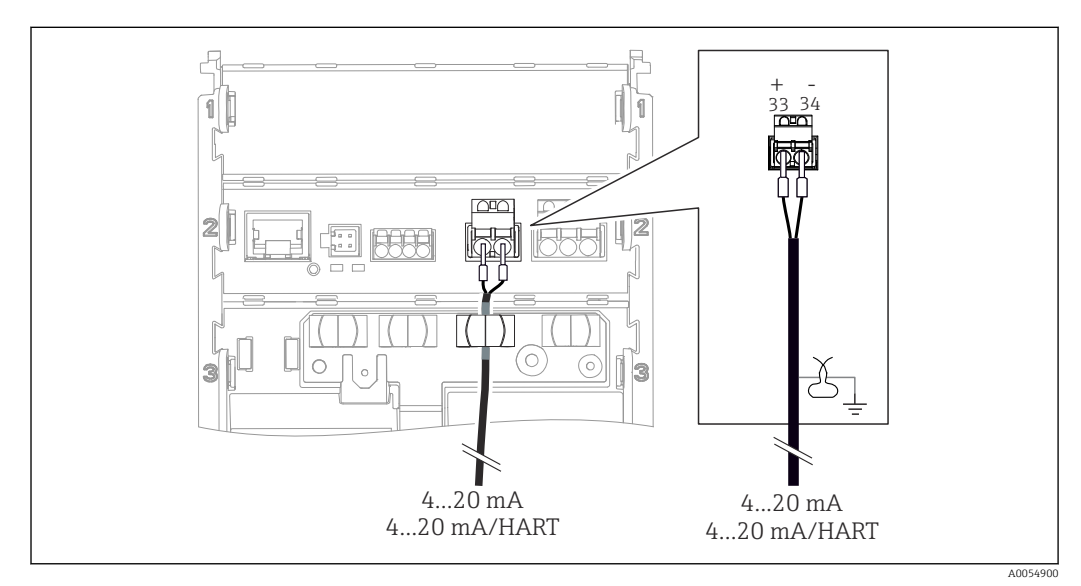

#### 🗷 12 Conexión de 1 salida de corriente

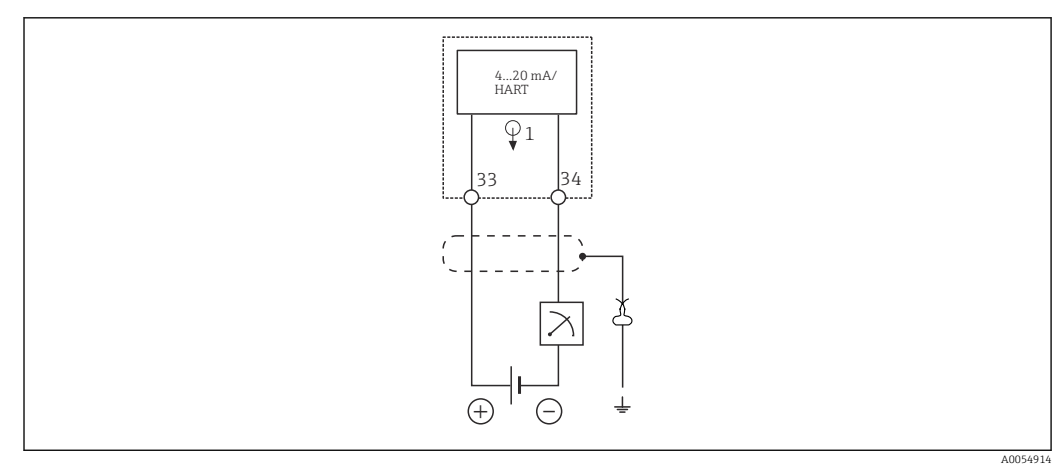

🔄 13 Diagrama de conexionado: 1 salida de corriente

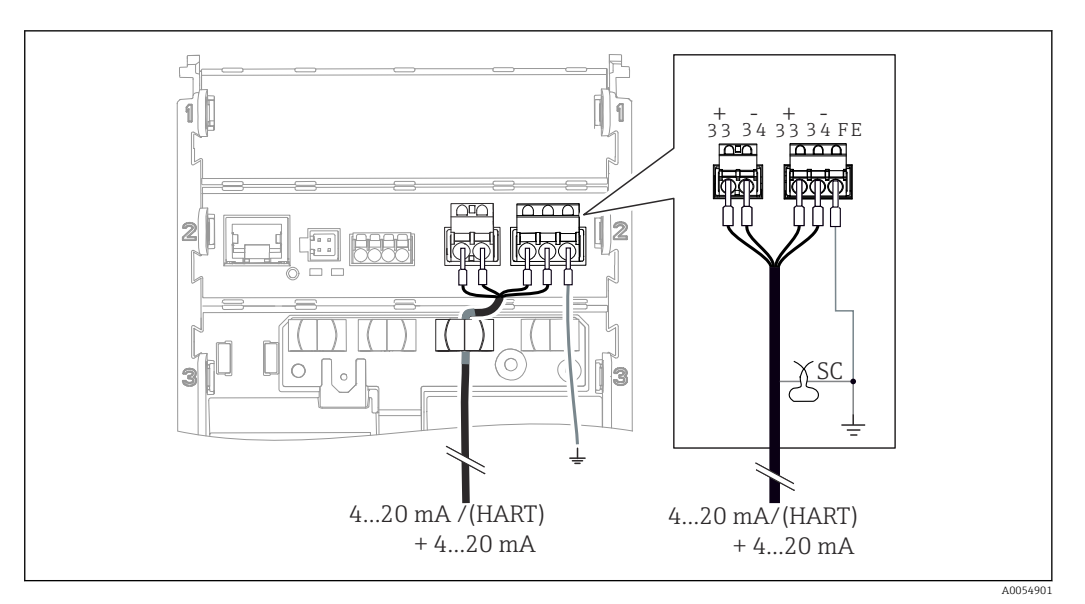

🖻 14 Conexión de 2 salidas de corriente mediante 1 cable

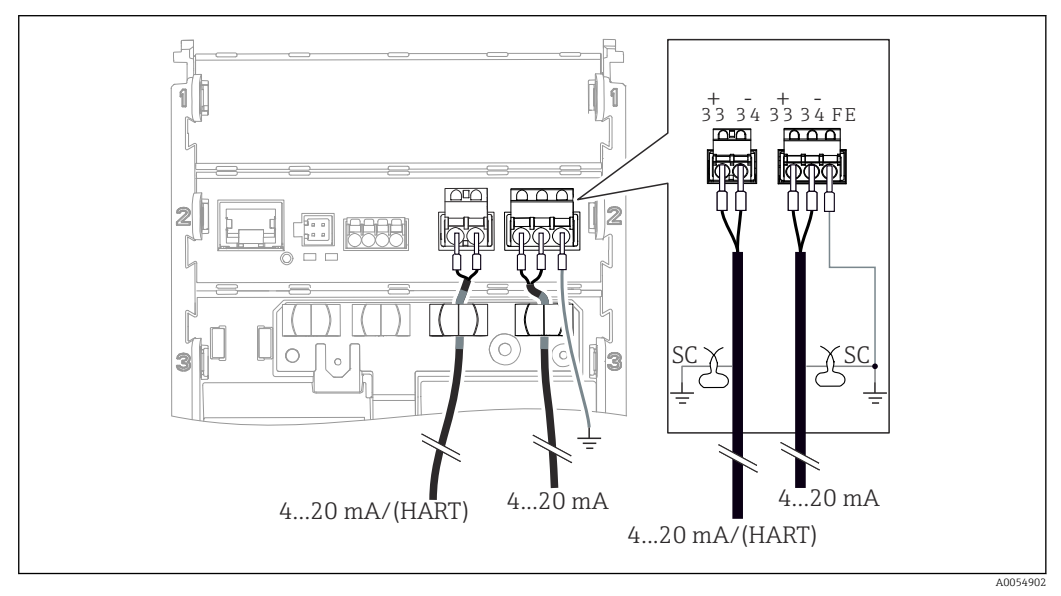

15 Conexión de 2 salidas de corriente mediante 2 cables

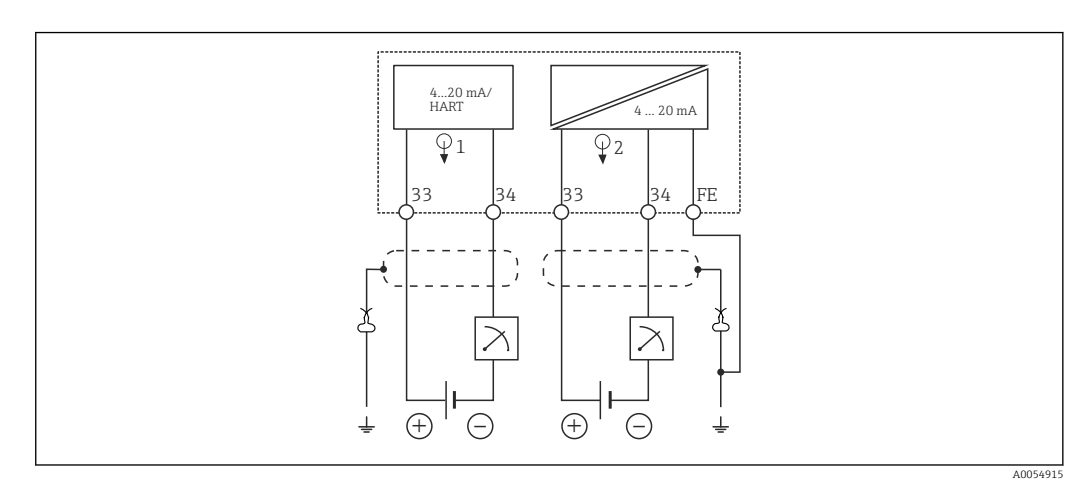

🖻 16 Diagrama de conexionado: 2 salidas de corriente

### 6.2.5 Conexión del sensor

#### Sensores Memosens

Conexión de sensores con cabezal intercambiable Memosens (mediante cable Memosens) y sensores con un cable fijo y protocolo Memosens

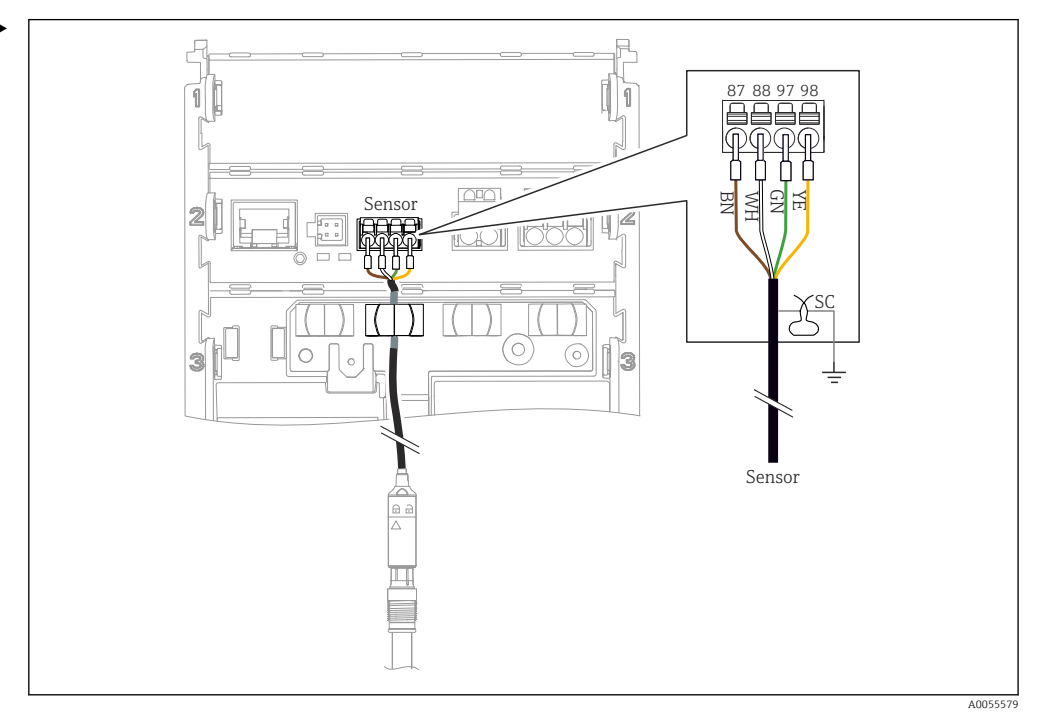

I7 Conexión de los sensores Memosens

Conecte el cable del sensor como se muestra en la ilustración.

### 6.3 Aseguramiento del grado de protección

Únicamente se deben establecer en el equipo suministrado las conexiones mecánicas y eléctricas descritas en las presentes instrucciones y necesarias para la aplicación designada requerida.

• Tenga cuidado durante la ejecución de los trabajos.

Los distintos tipos de protección admisibles para este producto (impermeabilidad [IP], seguridad eléctrica, inmunidad a interferencias y compatibilidad electromagnética [EMC], protección contra explosiones) ya no se pueden garantizar si, por ejemplo:

- Se dejan las cubiertas sin poner
- Se usan unidades de alimentación diferentes de las permitidas
- El indicador no está asegurado correctamente (peligro de entrada de humedad por sellado inadecuado)
- Hay cables/extremos de cables sueltos o mal apretados
- Apantallamientos de cable sin poner a tierra usando la abrazadera de sujeción según las instrucciones
- La puesta a tierra no está asegurada por la conexión de compensación de potencial

### 6.4 Comprobaciones tras la conexión

### **ADVERTENCIA**

#### Errores de conexión

La seguridad del personal y del punto de medición están en riesgo. El fabricante no se responsabiliza de los errores que se deriven del incumplimiento de las instrucciones de este manual.

- Únicamente debe poner el equipo en marcha si puede responder afirmativamente a todas las preguntas siguientes.
- ¿El equipo y el cable están indemnes (inspección visual)?
- ¿Los cables cuentan con un sistema adecuado de alivio de esfuerzos mecánicos?
- ¿Se han tendido los cables de modo que no se cruzan ni forman lazos?
- ¿La tensión de alimentación se corresponde con la información que figura en la placa de identificación?
- ¿La polaridad no está invertida?
- ¿La asignación de terminales es correcta?

### 7 Opciones de configuración

### 7.1 Visión general de las opciones de configuración

Configuración y ajustes desde:

- Elementos de configuración en el equipo
- Aplicación SmartBlue (no es compatible con toda la gama de funciones)
- Estación de control (vía HART)

### 7.2 Acceso al menú de configuración mediante el indicador en campo

### 7.2.1 Gestión de usuarios

El menú del indicador en planta ofrece funciones para gestionar los usuarios. En la gestión de usuarios existen dos roles.

- Operator
- Maintenance

Ambos roles se pueden proteger con un PIN de manera opcional. Solo se puede definir un PIN para el rol Operator si también se define un PIN para el rol Maintenance.

El rol Maintenance tiene autorización para modificar ambos PIN.

Se recomienda definir los PIN después de la puesta en marcha inicial.

Si los PIN están ajustados, los dos roles aparecen por primera vez cuando se accede al menú. Para acceder a otras opciones del menú se necesita iniciar sesión con un rol.

### 7.2.2 Elementos de configuración del indicador externo (opcional)

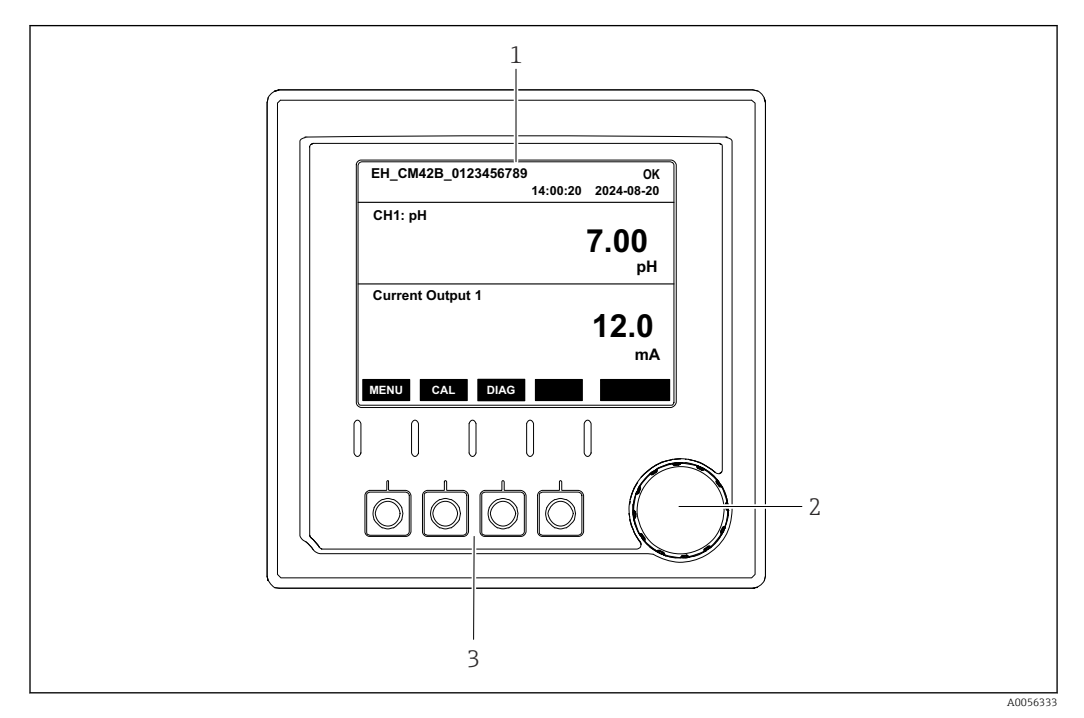

🖻 18 Elementos de configuración

- 1 Indicador
- 2 Navegador
- 3 Teclas de función variable

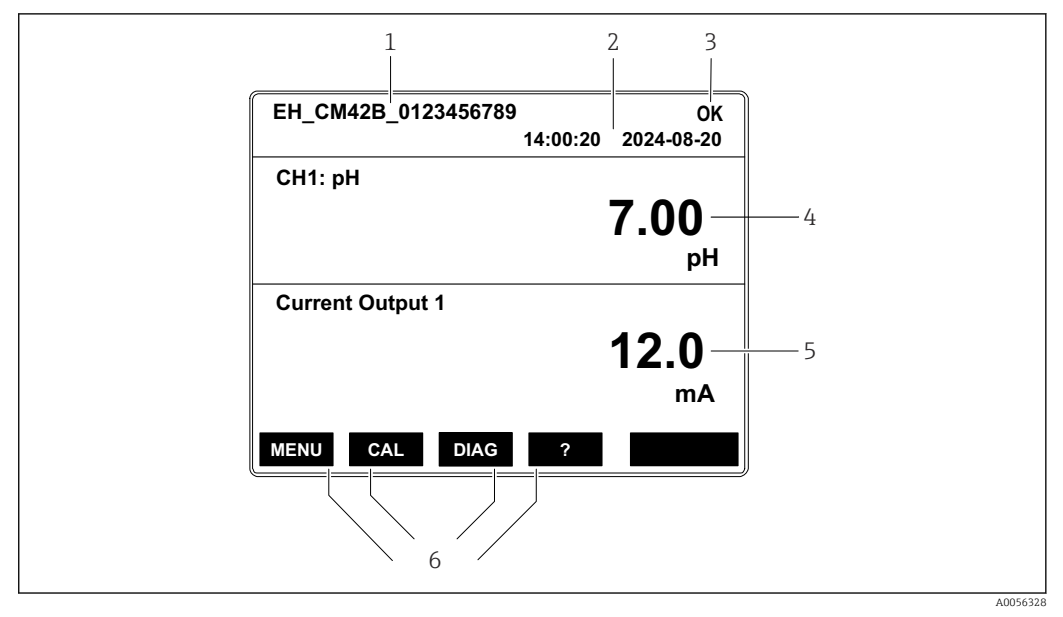

#### 7.2.3 Estructura del indicador

- 🖻 19 Estructura del indicador: Pantalla de inicio (equipo con una salida de corriente)
- 1 Nombre del equipo o ruta de menú
- Fecha y hora 2
- 3 Símbolos de estado 4
  - Indicación del valor primario
- 5 Indicación del valor de la salida de corriente (según el pedido, el equipo tiene 1 o 2 salidas de corriente; la ilustración muestra un equipo con una salida de corriente)
- 6 Asignar las funciones de las teclas de función variable

### 7.2.4 Navegación a través del indicador

#### Valores medidos

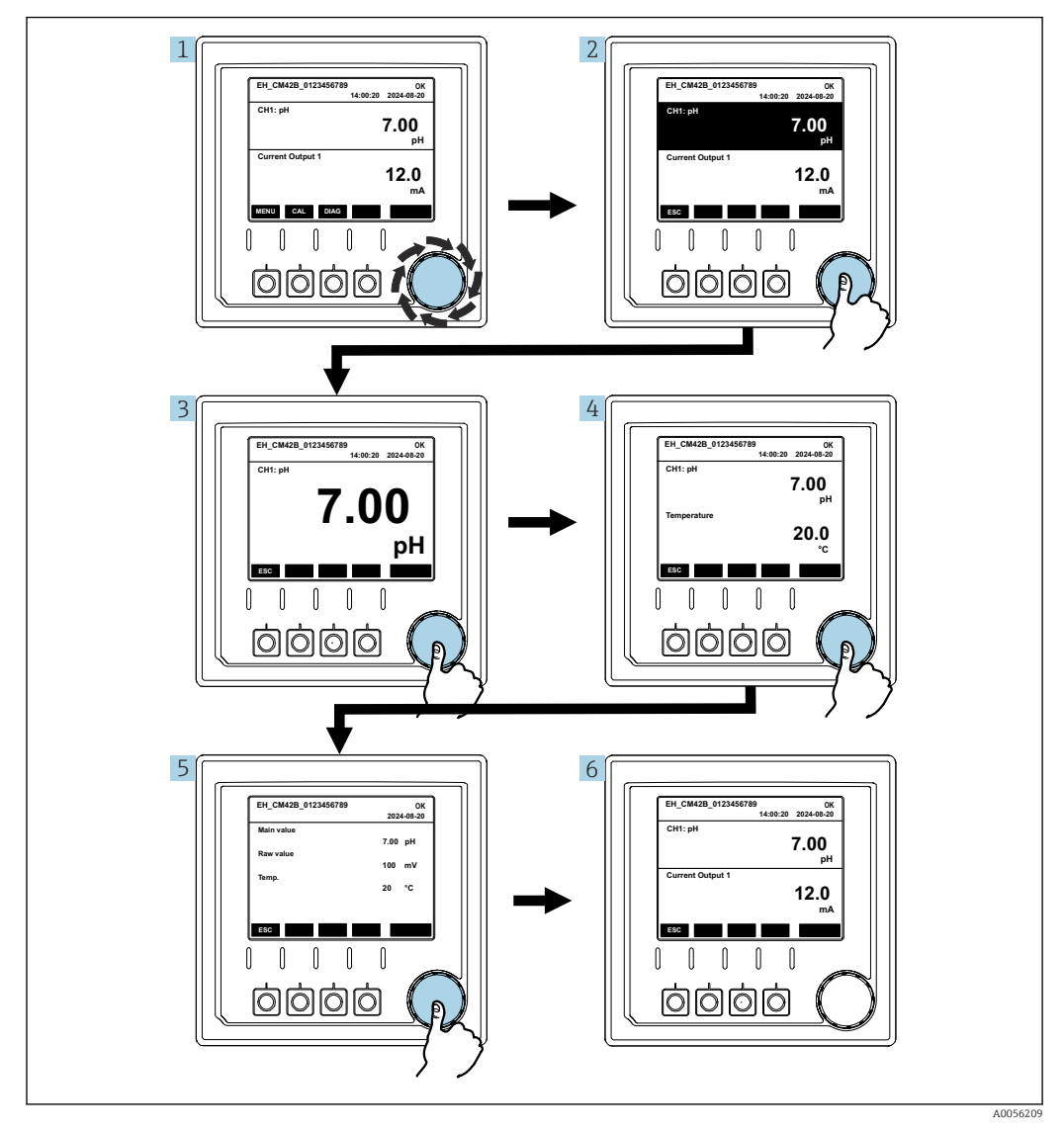

20 Navegación a través de los valores medidos

1. Pulse el navegador o gire el navegador y continúe girando.

🕒 El valor medido está seleccionado (visualización invertida).

2. Pulse el navegador.

└ El indicador muestra el valor primario.

3. Pulse el navegador.

- ← El indicador muestra el valor primario y la temperatura.
- 4. Pulse el navegador.
  - └→ El indicador muestra el valor primario, la temperatura y los valores medidos secundarios.
- 5. Pulse el navegador.
  - └ El indicador muestra el valor primario y las salidas de corriente.

#### Salida de corriente

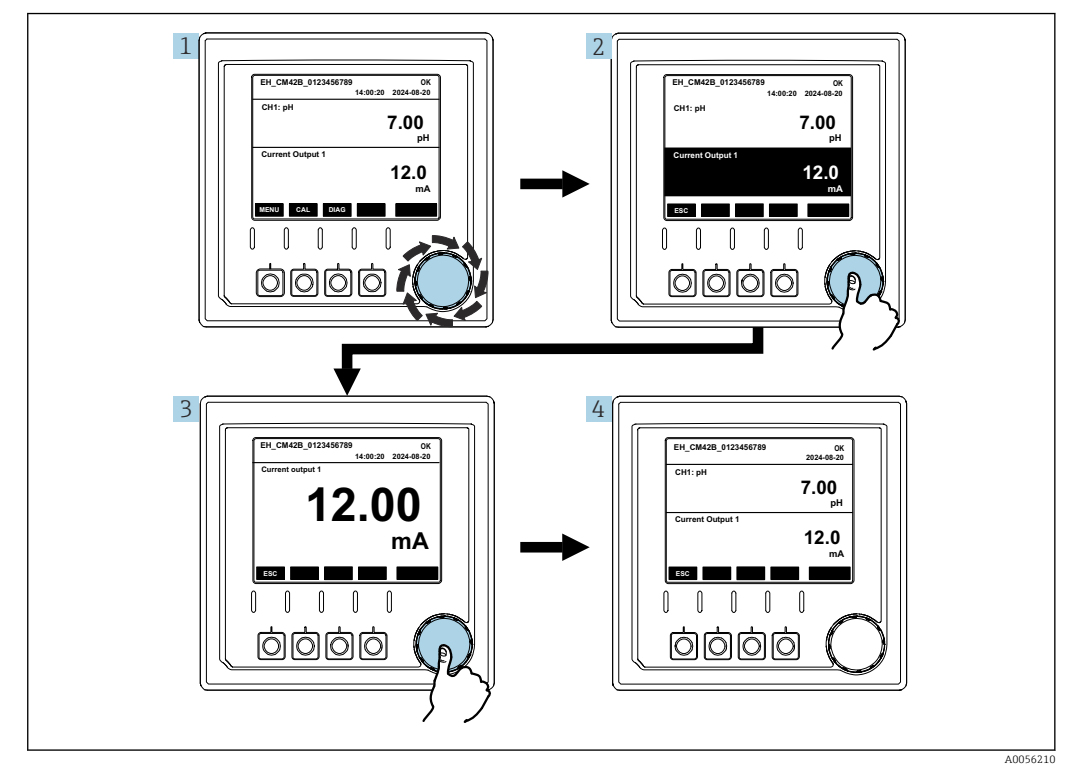

🗷 21 Navegación, visualización de una salida de corriente

Pulse el navegador o gire el navegador y continúe girando.
 La salida de corriente está seleccionada (fondo negro).

- 2. Pulse el navegador.
  - 🛏 El indicador muestra los detalles de la salida de corriente.
- 3. Pulse el navegador.
  - 🛏 El indicador muestra el valor primario y las salidas de corriente.

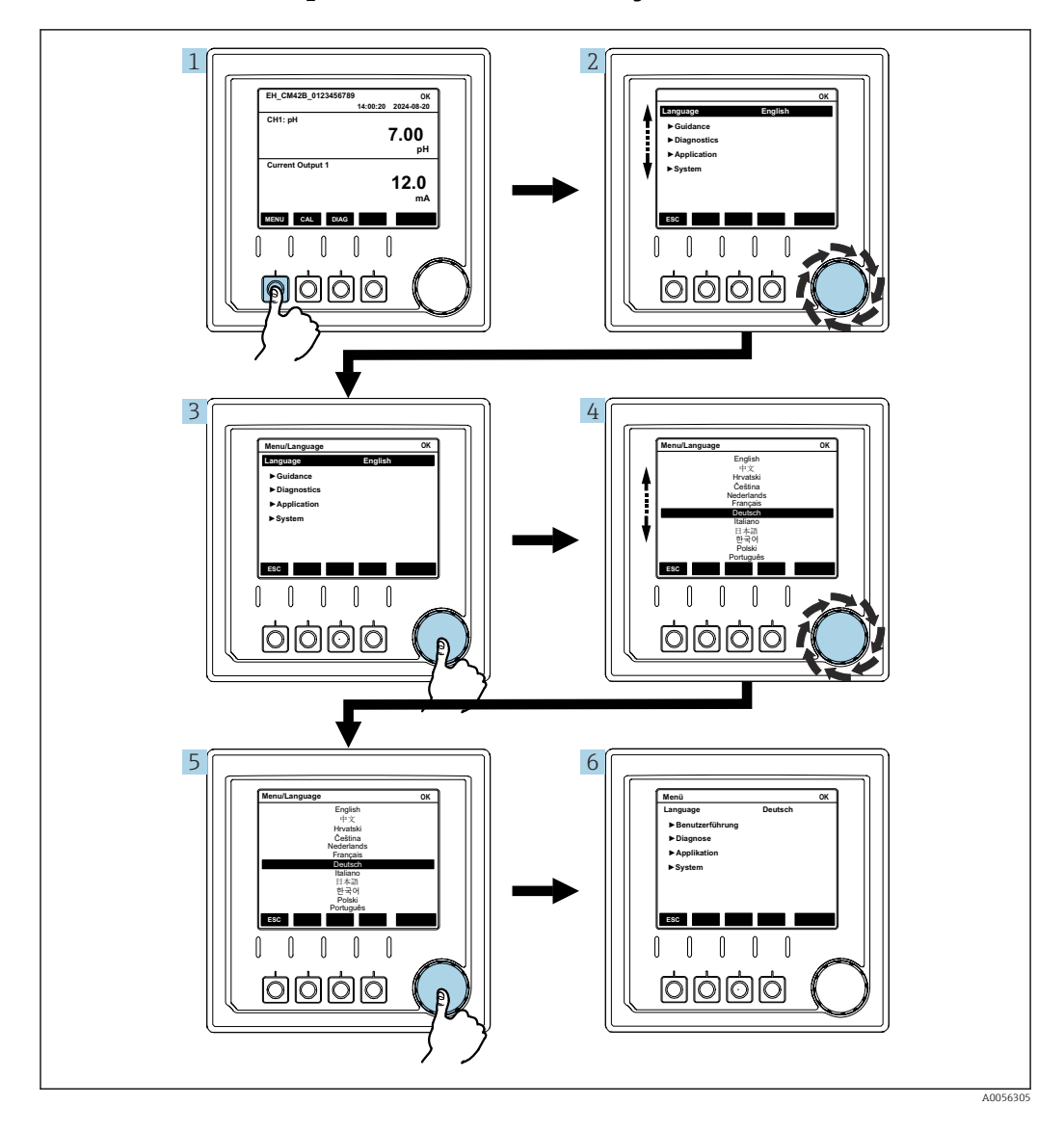

### 7.2.5 Menús de planteamiento de manejo

Las opciones disponibles en el menú dependen de la autorización específica del usuario.

1. Pulse la tecla de función variable.

→ Se accede al menú.

2. Gire el navegador.

- └ El elemento del menú está seleccionado.
- 3. Pulse el navegador.
- 4. Gire el navegador.
  - 🛏 El valor está seleccionado (p. ej., en una lista).
- 5. Pulse el navegador.

## 7.3 Acceso al menú de configuración a través del software de configuración

#### 7.3.1 Acceso al menú de configuración a través de la aplicación SmartBlue

La aplicación SmartBlue está disponible para la descarga en la Play Store de Google, en el caso de los dispositivos con Android, y en la App Store de Apple, en el caso de los dispositivos iOS.

#### Requisitos del sistema

- Dispositivo móvil con Bluetooth<sup>®</sup> 4.0 o superior
- Acceso a Internet

Descargue la aplicación SmartBlue:

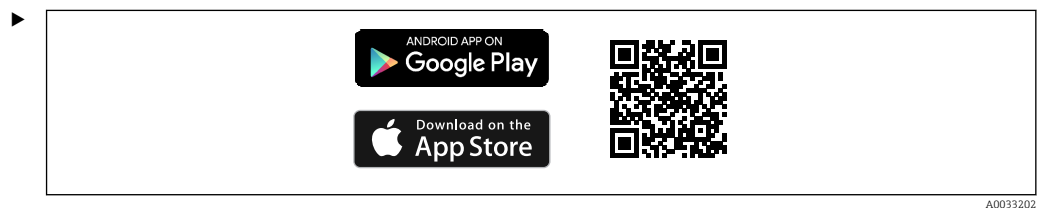

Descargue la aplicación SmartBlue por medio de un código QR.

Conecte el equipo a la aplicación SmartBlue:

1. Bluetooth está habilitado en el dispositivo móvil.

Active Bluetooth en el equipo: Menú/Sistema/Connectivity/Bluetooth

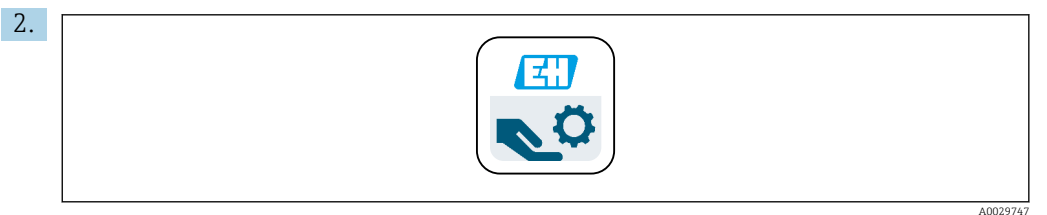

Inicie la aplicación SmartBlue en el dispositivo móvil.

└→ La lista actualizada muestra todos los equipos que se encuentran dentro del alcance.

3. Pulse el equipo para seleccionarlo.

4. Inicie sesión con el nombre de usuario y contraseña.

Datos de acceso iniciales:

- Nombre de usuario: admin
- Contraseña predeterminada: Número de serie del equipo

Si se sustituye la placa base del equipo, la contraseña predeterminada de la cuenta admin puede cambiar.

Es lo que sucede cuando para sustituir la placa base se usa un kit genérico que no se había pedido para el número de serie del equipo.

En este caso, el número de serie del módulo de la placa base es la contraseña predeterminada.

### 7.3.2 Cuentas de la aplicación SmartBlue

La aplicación SmartBlue está protegida contra el acceso no autorizado por medio de cuentas protegidas por contraseña. Las opciones de autenticación del dispositivo móvil se pueden usar para iniciar sesión en las cuentas.

Están disponibles las cuentas siguientes:

- operator
- maintenance
- admin

### 7.3.3 Funciones a través de la aplicación SmartBlue

La aplicación SmartBlue es compatible con las funciones siguientes:

- Actualización del firmware
- Gestión de usuarios
- Exportación de información para el servicio

### 8 Integración en el sistema

## 8.1 Integración del instrumento de medición en el sistema

Interfaces para la transmisión del valor medido (según el pedido):

- Salida de corriente de 4 a 20 mA (pasiva)
- HART

### 8.1.1 Salida de corriente

Según el pedido, el equipo tiene 1 o 2 salidas de corriente.

- Rango de la señal de 4 a 20 mA (pasiva)
- La asignación de un valor de proceso a un valor de corriente se puede configurar dentro del rango de la señal.
- La corriente de fallo se puede configurar dentro de una lista.

### 8.1.2 Tecnología inalámbrica Bluetooth® LE

Con la opción de tecnología inalámbrica Bluetooth<sup>®</sup> LE (transmisión inalámbrica eficiente desde el punto de vista de la energía) que se puede pedir, el equipo se puede controlar por medio de dispositivos móviles.

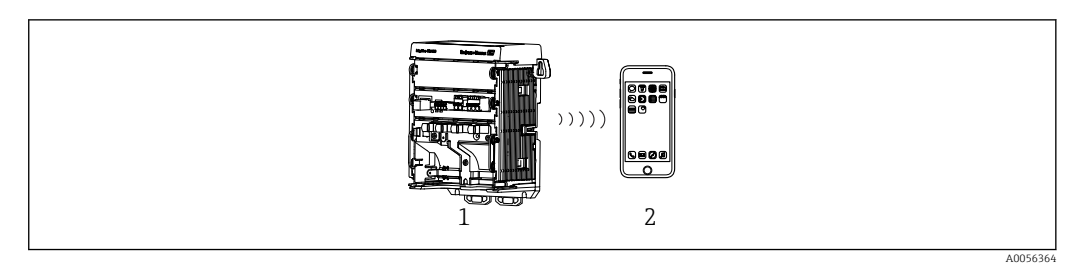

🖻 22 Opciones para la configuración a distancia mediante la tecnología inalámbrica Bluetooth® LE

- 1 Transmisor con tecnología inalámbrica Bluetooth® LE
- 2 Smartphone/tableta con la aplicación SmartBlue

### 8.1.3 HART

La configuración HART resulta posible a través de diferentes hosts.

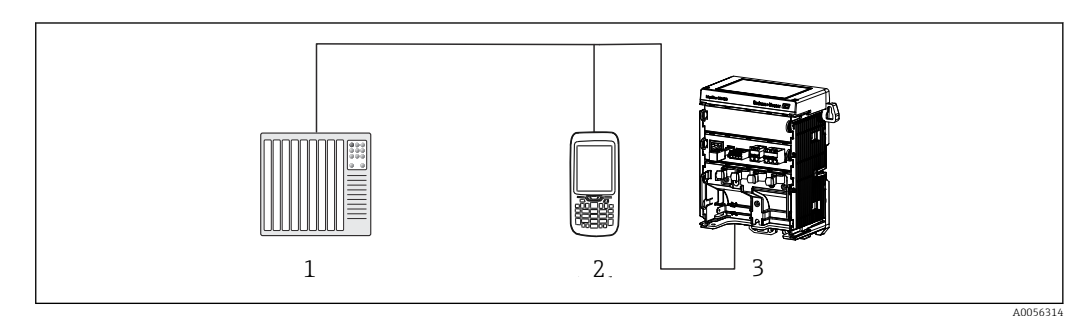

🖻 23 Opciones de cableado para la configuración a distancia mediante protocolo HART

- 1 PLC (controlador lógico programable)
- 2 Equipo de configuración HART (p. ej., SFX350), opcional

3 Transmisor

El equipo se puede comunicar a través del protocolo HART usando la salida de corriente 1 (según el pedido).

Siga los pasos indicados a continuación para integrar el equipo en el sistema con este fin:

- 1. Conecte el módem HART o la consola HART a la salida de corriente 1 (carga de comunicación 250-500 ohmios).
- 2. Establezca una conexión a través del equipo HART.
- **3.** Configure el transmisor a través del equipo HART. Para ello, siga el manual de instrucciones del equipo HART.

### 9 Puesta en marcha

### 9.1 Preliminares

- ► Conecte el equipo.
  - 🛏 El equipo arranca y muestra el valor medido.

Para llevar a cabo la configuración a través de la aplicación SmartBlue, Bluetooth® debe estar habilitado en el dispositivo móvil.

### 9.2 Comprobación tras la instalación y comprobación de funciones

#### Conexión incorrecta, tensión de alimentación incorrecta

Riesgos de seguridad para el personal y fallos de funcionamiento del equipo.

- Controle que todas las conexiones se han llevado a cabo correctamente conforme al diagrama de conexionado.
- Compruebe que la tensión de alimentación coincida con la que figura en la placa de identificación.

### 9.2.1 Indicadores LED

Los indicadores usan los LED de estado. Los LED de estado solo están activos si no hay un indicador externo conectado al equipo.

| Comportamiento de los LED                                   | Estado                                                                                                    |
|-------------------------------------------------------------|----------------------------------------------------------------------------------------------------|
| Verde<br>Continuo                                           | El equipo está en el modo operativo normal.                                                                                                    |
| Verde<br>Parpadea rápidamente                               | Inicio de proceso para el equipo                                                                                                    |
| Rojo<br>Continuo                                            | Presencia de un mensaje de diagnóstico de categoría F.<br>El mensaje completo se puede ver a través de HART o en el indicador de<br>servicio.<br>Para obtener información sobre las categorías de diagnóstico, véase<br>→ 🗎 46        |
| Rojo<br>Parpadea lentamente                                 | Presencia de un mensaje de diagnóstico de categoría M, C o S.<br>El mensaje completo se puede ver a través de HART o en el indicador de<br>servicio.<br>Para obtener información sobre las categorías de diagnóstico, véase<br>→ 🗎 46 |
| En alternancia<br>2 destellos rojos y 2 destellos<br>verdes | El modo squawk está habilitado.<br>Véase también → 🗎 44                                                                                                    |
| En alternancia<br>1 destello rojo y 1 destello verde        | Error durante el proceso de inicio.<br>Póngase en contacto con el personal de servicio técnico.                                                                                                    |

## 9.3 Establecimiento de una conexión a través de (la aplicación) SmartBlue la aplicación

1. La aplicación SmartBlue está instalada en el dispositivo móvil y Bluetooth está habilitado.

Abra la aplicación SmartBlue.

└ La aplicación SmartBlue muestra todos los equipos disponibles en la lista actualizada.

- 2. Seleccione el equipo en la lista actualizada.
- 3. Inicie sesión con el nombre de usuario y contraseña.
- Datos de acceso iniciales:
- Nombre de usuario: admin
- Contraseña: número de serie del equipo
- Se recomienda cambiar el nombre de usuario y la contraseña después del primer inicio de sesión.
- Puede llevar a la pantalla información adicional (p. ej., el menú principal) por medio de movimientos de desplazamiento rápido.

### 9.4 Hora y fecha

► Configure la fecha y la hora en la ruta siguiente: Menú/Sistema/Date and Time

Cuando se usa la aplicación SmartBlue, la fecha y la hora también se pueden transferir automáticamente desde el dispositivo móvil.

### 9.5 Configuración del idioma de manejo

► Configure el idioma de manejo en la ruta siguiente: Menú/Language

### 10 Configuración

### 10.1 Lectura de los valores medidos

Véase → 🖺 30

# 10.2 Adaptación del instrumento de medición a las condiciones de proceso

### 10.2.1 Calibración del sensor

Se dispone de diferentes métodos de calibración en función del parámetro de medición y del sensor conectado.

1. Vaya a: **Menú/Guidance/Calibración** o bien pulse la tecla de configuración rápida **CAL**.

- 2. Seleccione el método de calibración que desee.
- 3. Siga las instrucciones indicadas en el asistente.

### 10.2.2 Amortiguación

La amortiguación provoca una suavización del valor medido con la constante de tiempo que se ha introducido.

#### Opciones de configuración:

Introduzca la constante de tiempo (el tiempo a lo largo del cual se genera el valor medio) para todos los valores medidos del sensor.

Vaya a: Menú/Aplicación/Sensor/Amortiguación

### 10.2.3 Ajustes de calibración

#### Monitorización de la calibración

#### Indicadores

- Número de calibraciones del sensor
- Horas de funcionamiento del sensor desde la última calibración

#### Opciones de configuración:

- Habilitar la monitorización de calibración durante el funcionamiento/habilitar durante el proceso de conexión/deshabilitar
- Definir el límite de advertencia y el límite de alarma para el tiempo transcurrido desde la última calibración.
- ► Vaya a: Menú/Aplicación/Sensor/Calibration settings/Adjustment monitoring

#### Criterio de estabilidad (solo parámetros de medición de pH, redox u oxígeno disuelto)

Los criterios de estabilidad son fluctuaciones admisibles del valor medido que no se deben superar en un cierto marco temporal durante la calibración. Si se supera la fluctuación admisible, no se puede iniciar la calibración. En tal caso existe la posibilidad de regenerar el valor medido.

#### Opciones de configuración:

Según el parámetro de medición

► Vaya a: Menú/Aplicación/Sensor/Calibration settings/Stability criteria

#### Métodos de calibración

Se dispone de diferentes métodos de calibración en función del parámetro de medición y del sensor usado.

#### Opciones de configuración:

Seleccione los métodos de calibración que se muestran en Menú/Guidance/Calibración

► Vaya a: Menú/Aplicación/Sensor/Calibration settings/Calibration methods

#### Otros ajustes de calibración

Se dispone de otros ajustes de calibración en función del parámetro de medición y del sensor conectado.

### 10.2.4 Monitorización de las horas de funcionamiento

Se registra el tiempo total de funcionamiento del sensor y su uso en condiciones extremas. Si el tiempo de funcionamiento superar los valores umbral definidos, el equipo emite el mensaje de diagnóstico correspondiente.

#### Opciones de configuración:

- Habilitar/deshabilitar la monitorización de las horas de funcionamiento
- Introducir el valor límite para las horas totales de funcionamiento
- Seleccionar el comportamiento de diagnóstico si se rebasa un límite superior de horas de funcionamiento
- Vaya a: Menú/Aplicación/Sensor/Operating hours monitoring

En el caso de los sensores de oxígeno, la monitorización de horas de funcionamiento también está disponible para el capuchón.

Ruta: Menú/Aplicación/Sensor/Operating hours monitoring cap

### 10.2.5 Control de etiqueta (TAG)

El control de la etiqueta (TAG) especifica los sensores que el equipo permite.

Cuando el control de etiqueta (TAG) está habilitado, el equipo solo permite sensores con el mismo nombre de punto de medición/grupo de punto de medición o sensores idénticos y totalmente nuevos.

#### Opciones de configuración:

- Habilitar/deshabilitar el control de etiqueta (TAG) para el nombre del punto de medición o el grupo del punto de medición individual
- Introducir el nombre del punto de medición
- Introducir el nombre del grupo del punto de medición
- Vaya a: Menú/Aplicación/Sensor/Control tag

#### 10.2.6 Limpieza in situ (CIP)

#### Indicadores:

Número de ciclos CIP efectuados por el sensor

#### **Opciones de configuración:**

- Habilitar/deshabilitar la detección CIP
- Configurar parámetros para la detección CIP
- Habilitar/deshabilitar la monitorización CIP (contador de ciclos CIP)
- Configurar el límite de advertencia y el comportamiento de diagnóstico para la monitorización CIP.
- ► Vaya a: Menú/Aplicación/Sensor/Cleaning in place (CIP)

### 10.2.7 Esterilización

#### Indicadores:

Número de ciclos de esterilización efectuados por el sensor

#### Opciones de configuración:

- Configurar parámetros para la detección de esterilización
- Habilitar/deshabilitar la monitorización de esterilización (contador de ciclos de esterilización)
- Configurar el límite de advertencia y el comportamiento de diagnóstico para la monitorización de esterilización.
- ► Vaya a: Menú/Aplicación/Sensor/Sterilization

### 10.3 Ajustes de la salida de corriente

#### Opciones de configuración:

- Corriente de fallo
- Variable de proceso/valor medido
- Modo de salida lineal/tabla
- Inicio y final del rango de medición
- Retener el comportamiento de la salida de corriente
- Vaya a: Menú/Aplicación/Corriente de salida

### 10.4 Bluetooth

#### Indicadores:

Nombre del dispositivo Bluetooth

#### Opciones de configuración:

Habilitar/deshabilitar Bluetooth

Vaya a: Menú/Sistema/Connectivity/Bluetooth

### 10.5 Ajustes HART

#### Opciones de configuración:

- Habilitar/deshabilitar la comunicación HART
- Configurar la interfaz HART
- ► Vaya a: Menú/Aplicación/HART output

### 10.6 Ajustes de retención

#### Opciones de configuración:

- Habilitar/deshabilitar la retención del equipo
- Especificar el retardo de retención
- Habilitar/deshabilitar la retención de calibración automática
- ► Vaya a: Menú/Aplicación/Ajustes Hold

### 10.7 Squawk

El modo squawk facilita la localización del equipo en instalaciones de gran tamaño.

En los equipos que tienen conectado un indicador externo, la habilitación del modo squawk provoca que la pantalla del indicador parpadee (alterna entre la indicación normal y la indicación invertida).

En los equipos que no tienen conectado un indicador externo, el modo squawk se muestra por medio de los LED de estado (alternancia entre 2 destellos verdes y 2 destellos rojos).

#### Opciones de configuración:

Habilitar/deshabilitar el modo squawk

► Vaya a: Menú/Sistema/Gestión de dispositivos

### 11 Diagnósticos y localización y resolución de fallos

### 11.1 Localización y resolución de fallos en general

El transmisor automonitoriza sus funciones continuamente.

Si se genera un mensaje de diagnóstico, el indicador alterna entre el mensaje de diagnóstico y el valor medido en el modo de medición, en el caso de los equipos con un indicador externo. En los equipos que no tienen un indicador externo, los mensajes de diagnóstico pendientes se muestran por medio de señales de LED.

En el menú **DIAG/Lista de diagnósticos** puede encontrar información más detallada sobre los mensajes de diagnóstico que se muestran actualmente.

Según la especificación NAMUR NE 107, los mensajes de diagnóstico se caracterizan por: • Número del mensaje

- Categoría del error (letra delante del número del mensaje)
- F = (Fallo) se ha detectado un funcionamiento incorrecto
   El valor medido del canal afectado ya no es fiable. La causa del fallo se encuentra en el punto de medición. Configure en modo manual cualquier controlador conectado.
- C = (Comprobación de funciones), (sin error)
   Se está llevando a cabo trabajo de mantenimiento en el equipo. Espere hasta que dicho trabajo hava concluido.
- **S** = (Fuera de especificaciones), el punto de medición está trabajando fuera de su especificación

El funcionamiento sigue siendo posible. Sin embargo, se arriesga a que el equipo sufra un mayor desgaste, a acortar su vida útil o a reducir su nivel de precisión. La causa del problema se encuentra fuera del punto de medición.

- M = Requiere mantenimiento. Es preciso actuar lo antes posible El equipo todavía mide correctamente. No es necesario tomar medidas de inmediato. No obstante, un mantenimiento adecuado evitará posibles fallos de funcionamiento en el futuro.
- Texto del mensaje
- Cuando se ponga en contacto con el servicio técnico, indique solo el número del mensaje. Como ustedes pueden cambiar individualmente la correspondencia a una categoría de errores, el servicio técnico no puede utilizar dicha información.

### 11.2 Información de diagnóstico mediante LED

Véanse los indicadores LED en la sección "Puesta en marcha".  $\rightarrow \cong 39$ 

# 11.3 Información de diagnóstico en el indicador en planta (opcional)

Los eventos de diagnóstico actuales aparecen en el indicador. En el modo de medición, el indicador muestra el mensaje de diagnóstico que tiene la prioridad más alta en ese momento. Si se encuentra abierto un menú, vaya a la lista de diagnóstico.

## 11.4 Información de diagnóstico a través de la interfaz de comunicación

Los eventos de diagnóstico, las señales de estado e información adicional se transmiten de acuerdo con las definiciones y la capacidad técnica de los sistemas en bus de campo correspondientes.

### 11.5 Adaptación de la información de diagnóstico

#### Opciones de configuración:

- Especificar la categoría de error para los mensajes de diagnóstico según NAMUR NE 107 (F, M, C, S).
- Especificar el comportamiento de diagnóstico para los mensajes de diagnóstico.
- ► Vaya a: Menú/Diagnósticos/Configuración diagnósticos

### 11.6 Lista de diagnóstico

#### Indicadores:

Lista de mensajes de diagnóstico activos

► Vaya a: Menú/Diagnósticos/Diagnostic List

### 11.7 Libro de registro de eventos

En el libro de registro de eventos se guardan eventos de diagnóstico, eventos de calibración, cambios de firmware, cambios de hardware, cambios de configuración, eventos del sistema, etc.

► Vaya a: Menú/Diagnósticos/Event logbook

### 11.8 Simulación

Se pueden simular algunos parámetros con fines de comprobación:

- Valor actual de las salidas de corriente
- Valor primario
- Temperatura
- ► Vaya a: Menú/Diagnósticos/Simulación

### 11.9 Historial del firmware

| Fecha   | Versión  | Cambios en el firmware | Documentación        |
|---------|----------|------------------------|----------------------|
| 02/2025 | 01.00.00 | Lanzamiento            | BA02425C/07/EN/01.24 |

### 11.9.1 Actualización del firmware

Puede encontrar información sobre las actualizaciones del firmware en la oficina de ventas o en la página de producto www.endress.com/CM42B.

La versión de firmware actual y el tipo de equipo se pueden consultar en:**Sistema**/ Information/Instrumento

### 12 Mantenimiento

Las tareas de mantenimiento del punto de medición incluyen:

- Calibración
- Limpieza del transmisor, del portasondas y del sensor
- Comprobar los cables y las conexiones.

#### **ADVERTENCIA**

#### Presión y temperatura de proceso, suciedad

Riesgo de lesiones graves y hasta mortales

► Si es preciso extraer el sensor durante las tareas de mantenimiento, evite los peligros provocados por la presión, la temperatura y la suciedad.

#### **AVISO**

#### Descarga electrostática (ESD)

Riesgo de daños en los componentes electrónicos

Tome medidas de protección personal para evitar las descargas electrostáticas, p. ej., descargarse previamente en tierra o usar una muñequera de puesta a tierra permanente.

### 12.1 Trabajos de mantenimiento

#### 12.1.1 Limpieza del indicador externo (si está instalado)

 Limpie la parte frontal de la caja exclusivamente con detergentes disponibles en el mercado.

La parte frontal es resistente a:

- Etanol (durante un periodo breve)
- Ácidos diluidos (máx. 2 % HCl)
- Bases diluidas (máx. 3 % NaOH)
- Detergentes domésticos a base de jabón

#### Detergentes no admisibles

Posibles daños en la superficie de la caja o la junta de la caja.

- ▶ No utilice nunca soluciones ácidas o alcalinas para limpiar el equipo.
- No utilice en ningún caso productos de limpieza orgánicos como acetonas, alcohol bencílico, metanol, cloruro de metileno, xileno o glicerol concentrado.
- Nunca utilice vapor a alta presión para la limpieza.

### 13 Reparación

### 13.1 Información general

► Use exclusivamente piezas de repuesto de Endress+Hauser para garantizar el funcionamiento seguro y estable del equipo.

Puede encontrar información detallada sobre las piezas de repuesto en: www.endress.com/device-viewer

### 13.2 Devolución

La devolución del producto es necesaria si requiere una reparación o una calibración de fábrica o si se pidió o entregó el producto equivocado. Conforme a la normativa legal y en calidad de empresa con el certificado ISO, Endress+Hauser tiene la obligación de seguir ciertos procedimientos para el manejo de los equipos devueltos que hayan estado en contacto con el producto.

#### www.endress.com/support/return-material

La devolución del producto es necesaria si requiere una reparación o una calibración de fábrica o si se pidió o entregó el producto equivocado.

Para garantizar devoluciones de producto seguras, profesionales y rápidas, póngase en contacto con su centro de ventas más cercano para recibir información sobre el procedimiento a seguir y las condiciones generales.

### 13.3 Eliminación

El equipo contiene componentes electrónicos. El producto debe desecharse como residuo electrónico.

▶ Tenga en cuenta las normativas locales.

#### Eliminación de baterías

En la placa posterior del controlador hay una pila de botón de litio. Esta se debe desechar como un residuo electrónico antes de eliminar el equipo.

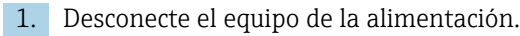

| 2. |             | 0 |
|----|-------------|---|
|    | 6 x Ph2 🕀 🎸 |   |

Afloje los seis tornillos de la cubierta del compartimento del sistema electrónico con un destornillador Phillips y abra la cubierta hacia delante.

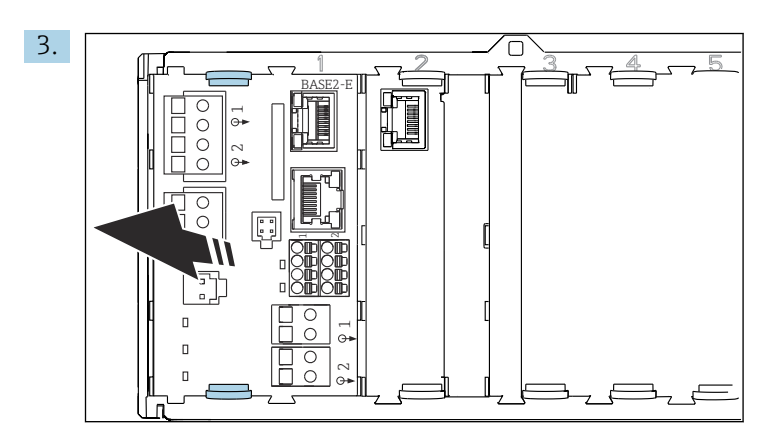

Presione las pestañas de sujeción del módulo básico y tire de ellas hacia el exterior del módulo básico.

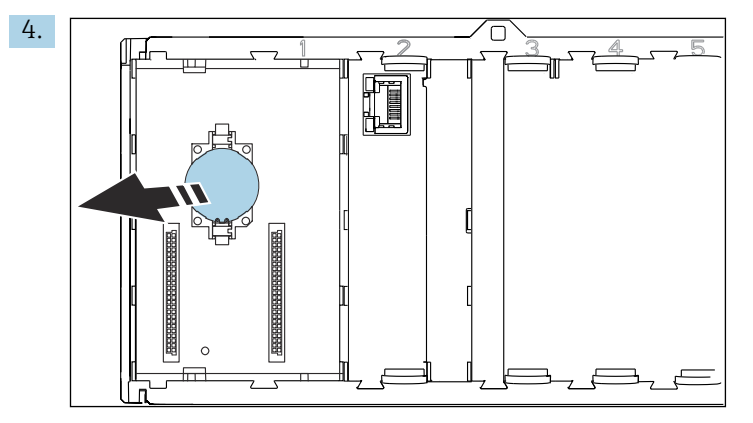

Saque la pila de botón de litio de la placa posterior y elimínela de conformidad con la reglamentación local relativa a las baterías.

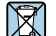

En los casos necesarios según la Directiva 2012/19/UE, sobre residuos de equipos eléctricos y electrónicos (RAEE), nuestro producto está marcado con el símbolo representativo a fin de minimizar los desechos de RAEE como residuos urbanos no seleccionados. No tire a la basura los productos que llevan la marca de residuos urbanos no seleccionados. En lugar de ello, devuélvalos al fabricante para que los elimine en las condiciones aplicables.

### 14 Accesorios

La lista más reciente de accesorios, todos los sensores compatibles y los códigos de activación se facilitan en la página del producto: <a href="https://www.endress.com/CM42B">www.endress.com/CM42B</a>

#### Datos técnicos 15

#### Entrada 15.1

| <ul> <li>Redox</li> <li>pH/redox</li> <li>Conductividad</li> <li>Oxígeno disuelto</li> <li>→ Documentación del sensor conectad</li> <li>Entrada de sensor digitales para senso</li> <li>Entrada Memosens</li> <li>Especificaciones de los cables</li> <li>Cable de datos Memosens o cable d<br/>empalme</li> <li>Longitud de cable máx. 100 m (330)</li> <li>15.2 Salida</li> </ul> | do<br>ores Memosens<br>el sensor fijo, en ambos casos con terminales de<br>0 ft)                                                                                                    |  |
|----------------------------------------------------------------------------------------------------|----------------------------------------------------------------------------------------------------|--|
| <ul> <li>pH/redox</li> <li>Conductividad</li> <li>Oxígeno disuelto</li> <li>→ Documentación del sensor conectad</li> <li>Entrada de sensor digitales para senso</li> <li>Entrada Memosens</li> <li>Especificaciones de los cables</li> <li>Cable de datos Memosens o cable d<br/>empalme</li> <li>Longitud de cable máx. 100 m (330)</li> <li>15.2 Salida</li> </ul>                | do<br>ores Memosens<br>el sensor fijo, en ambos casos con terminales de<br>0 ft)                                                                                                    |  |
| <ul> <li>Conductivitad</li> <li>Oxígeno disuelto</li> <li>→ Documentación del sensor conectad</li> <li>Entrada de sensor digitales para senso</li> <li>Entrada Memosens</li> <li>Especificaciones de los cables</li> <li>Cable de datos Memosens o cable d<br/>empalme</li> <li>Longitud de cable máx. 100 m (330)</li> <li>15.2 Salida</li> </ul>                                  | do<br>ores Memosens<br>el sensor fijo, en ambos casos con terminales de<br>0 ft)                                                                                                    |  |
| <ul> <li>→ Documentación del sensor conectad</li> <li>Entrada de sensor digitales para senso</li> <li>Entrada Memosens</li> <li>Especificaciones de los cables</li> <li>Cable de datos Memosens o cable d<br/>empalme</li> <li>Longitud de cable máx. 100 m (330)</li> <li>15.2 Salida</li> </ul>                                                                                   | do<br>ores Memosens<br>el sensor fijo, en ambos casos con terminales de<br>0 ft)                                                                                                    |  |
| <ul> <li>→ Documentación del sensor conectad</li> <li>Entrada de sensor digitales para senso</li> <li>Entrada Memosens</li> <li>Especificaciones de los cables</li> <li>Cable de datos Memosens o cable d<br/>empalme</li> <li>Longitud de cable máx. 100 m (330)</li> <li>15.2 Salida</li> </ul>                                                                                   | do<br>ores Memosens<br>el sensor fijo, en ambos casos con terminales de<br>0 ft)                                                                                                    |  |
| Entrada de sensor digitales para senso<br>Entrada Memosens<br>Especificaciones de los cables<br>• Cable de datos Memosens o cable d<br>empalme<br>• Longitud de cable máx. 100 m (330<br>15.2 Salida                                                                                                    | ores Memosens<br>el sensor fijo, en ambos casos con terminales de<br>9 ft)                                                                                                    |  |
| <ul> <li>Entrada Memosens</li> <li>Especificaciones de los cables</li> <li>Cable de datos Memosens o cable d<br/>empalme</li> <li>Longitud de cable máx. 100 m (330)</li> <li>15.2 Salida</li> </ul>                                                                                                    | el sensor fijo, en ambos casos con terminales de<br>9 ft)                                                                                                    |  |
| <ul> <li>Especificaciones de los cables</li> <li>Cable de datos Memosens o cable d<br/>empalme</li> <li>Longitud de cable máx. 100 m (330</li> <li>15.2 Salida</li> </ul>                                                                                                    | el sensor fijo, en ambos casos con terminales de<br>) ft)                                                                                                    |  |
| <ul> <li>Cable de datos Memosens o cable d<br/>empalme</li> <li>Longitud de cable máx. 100 m (330</li> <li>15.2 Salida</li> </ul>                                                                                                    | el sensor fijo, en ambos casos con terminales de<br>) ft)                                                                                                    |  |
| 15.2 Salida                                                                                                    |                                                                                                    |  |
| 15.2 Salida                                                                                                    |                                                                                                    |  |
|                                                                                                    |                                                                                                    |  |
| Salida de corriente pasiva                                                                                                    |                                                                                                    |  |
| <ul> <li>Salida de corriente 1</li> <li>De 4 a 20 mA, opcionalmente con asistencia HART</li> <li>Aislamientos galvánicos</li> <li>Contra la salida de corriente 2</li> <li>Según la versión del equipo, contra la entrada de sensor analógico</li> </ul>                                                                                                    |                                                                                                    |  |
| <ul> <li>Salida de corriente 2 (opcional)</li> <li>De 4 a 20 mA</li> <li>Aislamientos galvánicos <ul> <li>Contra la salida de corriente 1</li> <li>Según la versión del equipo, contr<br/>Memosens</li> </ul> </li> </ul>                                                                                                    | a la entrada de sensor analógico o contra la entrada                                                                                                    |  |
| HART                                                                                                    |                                                                                                    |  |
| Codificación de la señal                                                                                                    | FSK ± 0,5 mA por encima de la señal de corriente                                                                                                    |  |
| Transmisión de datos                                                                                                    | 1200 baudios                                                                                                    |  |
| Aislamiento galvánico                                                                                                    | Véase la salida de corriente 1                                                                                                    |  |
| Carga (resistencia para comunicaciones)                                                                                                    | 250 Ω                                                                                                    |  |
| Se pueden seleccionar los valores sigu<br>< <b>3.6 mA</b><br>21.5 mA                                                                                                    | ientes:                                                                                                    |  |
|                                                                                                    | <ul> <li>Salida de corriente pasiva</li> <li>Salida de corriente 1</li> <li>De 4 a 20 mA, opcionalmente con a</li> <li>Aislamientos galvánicos <ul> <li>Contra la salida de corriente 2</li> <li>Según la versión del equipo, contr</li> </ul> </li> <li>Salida de corriente 2 (opcional) <ul> <li>De 4 a 20 mA</li> <li>Aislamientos galvánicos</li> <li>Contra la salida de corriente 1</li> <li>Según la versión del equipo, contr</li> <li>Memosens</li> </ul> </li> <li>HART <ul> <li>Codificación de la señal</li> <li>Transmisión de datos</li> <li>Aislamiento galvánico</li> <li>Carga (resistencia para comunicaciones)</li> </ul> </li> <li>Se pueden seleccionar los valores siguantes estas estas est</li></ul> |  |

• 23.0 mA

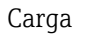

Para consultar la carga, véase la curva característica.

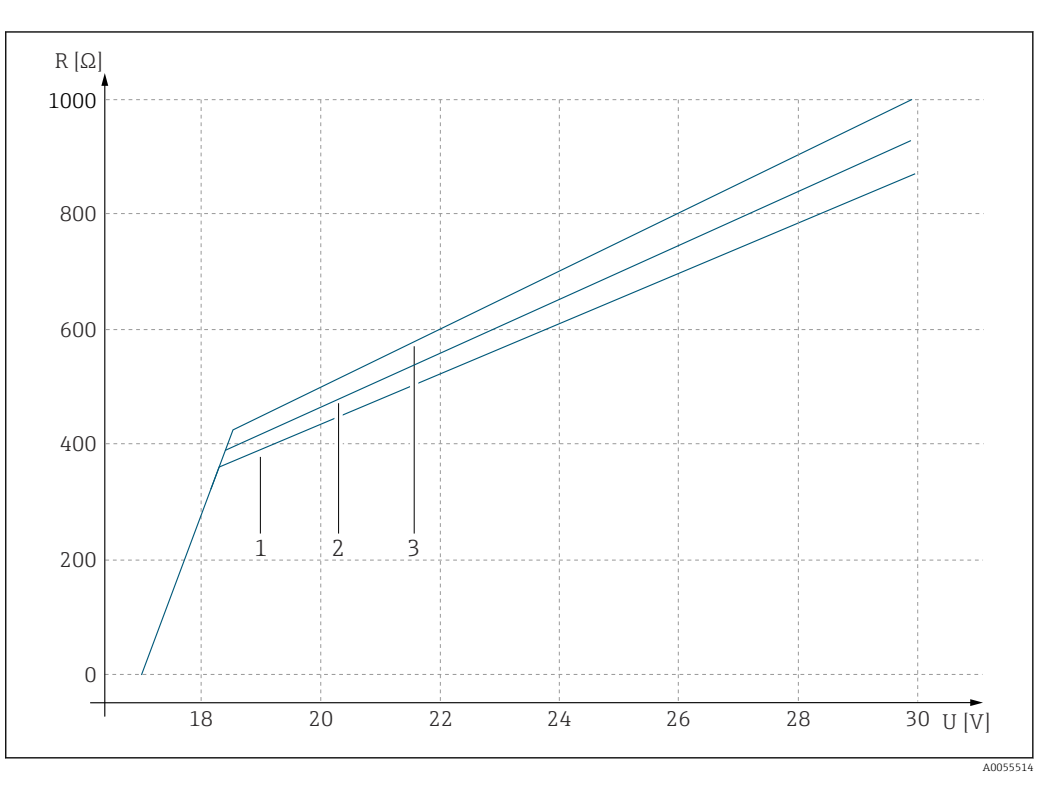

U Tensión de alimentación [V]

R Carga [Ω]

1 Carga máx. con la corriente de fallo configurada 23 mA

2 Carga máx. con la corriente de fallo configurada 21,5 mA

3 Carga máx. con la corriente de fallo configurada < 3,6 mA

Span de salida

De 3,6 a 23 mA

### 15.3 Datos específicos del protocolo

#### HART

| ID del fabricante                         | 0x0011                                                                                                    |
|-------------------------------------------|----------------------------------------------------------------------------------------------------|
| Tipo de equipo                            | 0x11A4 (pH), 0x11A5 (conductividad), 0x11A6 (oxígeno)                                                                                                    |
| Revisión del equipo                       | 1                                                                                                    |
| Nombre del fabricante                     | Endress+Hauser                                                                                                    |
| Nombre del modelo                         | Depende del principio de medición                                                                                                    |
| Versión HART                              | 7.9                                                                                                    |
| Ficheros descriptores del equipo (DD/DTM) | www.endress.com/hart<br>https://www.fieldcommgroup.org/registered-products<br>Device Integration Manager DIM                                                               |
| Variables del equipo                      | PV, SV, TV y QV se pueden seleccionar de entre todas las<br>variables del equipo. Cada uno de los valores medidos se<br>encuentra disponible como una variable del equipo. |
| Características compatibles               | Paquetes FDI                                                                                                    |

### 15.4 Alimentación

Tensión de alimentación

La alimentación debe satisfacer los requisitos de seguridad relevantes y estar separada de la tensión de la red de suministro eléctrico mediante un aislamiento doble o reforzado. (ELV)

- Para consultar la tensión de alimentación, véase la curva característica
- Tensión de alimentación máx.: 30 V DC

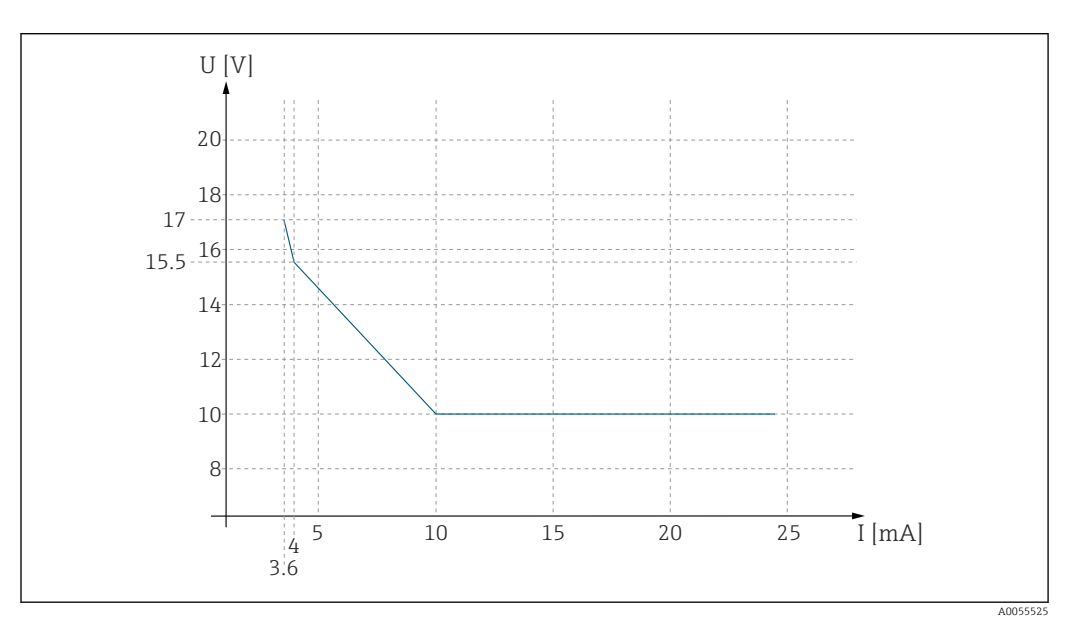

🖻 24 🛛 Tensión de alimentación mín. en el transmisor en función de la corriente de salida

U Tensión de alimentación [V CC]

I Salida de corriente [mA]

#### Especificación de los cables Sección transversal del cable

El conector del terminal es adecuado para los hilos y los terminales de empalme. Sección transversal del cable: de 0.,5 mm<sup>2</sup> ( $\cong$ 23 AWG) a 2,5 mm<sup>2</sup> ( $\cong$ 12 AWG)

### 15.5 Características de funcionamiento

| Tiempo de respuesta de la salida de corriente | t <sub>90</sub> = máx. 500 ms para un salto de 4 a 20 mA                                                                                                    |
|-----------------------------------------------|----------------------------------------------------------------------------------------------------|
| Error de medición de<br>Memosens              | Gracias a la transmisión digital de los datos, el valor medido suministrado por el sensor se<br>transmite de forma exacta a la entrada del sensor. La precisión depende únicamente del<br>sensor conectado y de la calidad de su ajuste. |
| Tolerancia, salidas de<br>corriente           | Tolerancia a la temperatura ambiente 20 °C (77 °F):<br>• Para una corriente de salida de 20 mA: ±50 µA<br>• Para una corriente de salida de 4 mA: ±20 µA                                                                                 |

| Temperatura ambiente                                                 | <b>Versión no Ex</b><br>−30 a 70 °C (−20                                                                        | a 160 °F)                                 |                                                      |
|----------------------------------------------------------------------|----------------------------------------------------------------------------------------------------|-------------------------------------------|------------------------------------------------------|
|                                                                      | En el caso de las<br>las páginas del pr                                                                         | versiones Ex, consul<br>roducto en línea. | te las instrucciones de seguridad (XA) relevantes en |
| Temperatura de<br>almacenamiento                                     | -40 a +80 ℃ (-40                                                                                                | ) a 176 °F)                               |                                                      |
| Humedad relativa                                                     | 10 95 %, sin condensación                                                                                       |                                           |                                                      |
| Grado de protección <b>Equipo</b><br>IP20                            |                                                                                                    |                                           |                                                      |
|                                                                      | <b>Indicador externo (opcional)</b><br>Panel frontal IP66, cuando se instala correctamente con la junta para pu |                                           | correctamente con la junta para puerta/pared         |
| Indicador externo (                                                  |                                                                                                    | o (oncional)                              |                                                      |
|                                                                      | ID 20                                                                                                    | io (operonar)                             |                                                      |
|                                                                      | 11 20                                                                                                    |                                           |                                                      |
| Compatibilidad                                                       | Según IEC 61326                                                                                                 | -1                                        |                                                      |
| electromagnética • Inmunidad a las interferencias: Tabla 2 (entornos |                                                                                                    | la 2 (entornos industriales)              |                                                      |
|                                                                      | <ul> <li>Emisión de inte</li> </ul>                                                                             | erferencias: Clase B                      | entornos residenciales)                              |
|                                                                      | 157 Ectr                                                                                                    | uctura mocár                              | ica                                                  |
|                                                                      | 1 <b>5.7</b> ESti                                                                                               | uctura mecan                              | lica                                                 |
| Medidas                                                              | Véase → 🗎 11                                                                                                    |                                           |                                                      |
| Peso                                                                 | 0,43 kg (0,95 lbs                                                                                               | )                                         |                                                      |
|                                                                      |                                                                                                    |                                           |                                                      |
| Materiales                                                           | Caja                                                                                                    |                                           | PC-FR (policarbonato, retardador de llama)           |
|                                                                      | Indicador externo (o                                                                                            | pcional)                                  | PC-FR (policarbonato, retardador de llama)           |
|                                                                      | L                                                                                                    |                                           |                                                      |

### 15.6 Entorno

### Índice alfabético

### Α

| Accesorios                               |
|------------------------------------------|
| Componentes del sistema                  |
| Específicos del equipo                   |
| Específicos para la comunicación 51      |
| Actualización del firmware 47            |
| Advertencias                             |
| Alcance del suministro                   |
| Alimentación                             |
| Tensión de alimentación                  |
| Amortiguación                            |
| Aseguramiento del grado de protección 28 |
|                                          |

### В

| Bluetooth . |  | • | • |  | • |  | • |  | • | • | • | • | • | • | • | • | • | • | • | • | • | • | • | • | • | • | • | • | • | • | • | · | Ļ | <b>4</b> 4 | ł |
|-------------|--|---|---|--|---|--|---|--|---|---|---|---|---|---|---|---|---|---|---|---|---|---|---|---|---|---|---|---|---|---|---|---|---|------------|---|
|-------------|--|---|---|--|---|--|---|--|---|---|---|---|---|---|---|---|---|---|---|---|---|---|---|---|---|---|---|---|---|---|---|---|---|------------|---|

### С

| Calibración                           |
|---------------------------------------|
| CIP 43                                |
| Códigos de activación                 |
| Compatibilidad electromagnética 55    |
| Comprobación                          |
| Tras la instalación y de funciones    |
| Comprobación de funciones             |
| Comprobaciones tras la conexión       |
| Comprobaciones tras la instalación 39 |
| Conexión                              |
| Eléctrica                             |
| Tensión de alimentación               |
| Conexión eléctrica                    |
| Configuración                         |
| Configuración de la fecha             |
| Configuración de la hora 41           |
| Control de etiqueta (TAG) 43          |
| Criterios de estabilidad 42           |
|                                       |

### D

Datos específicos del protocolo

| HART                               |
|------------------------------------|
| Datos técnicos                     |
| Datos específicos del protocolo 53 |
| Entorno                            |
| Entrada                            |
| Estructura mecánica                |
| Salida                             |
| Descripción del producto           |
| Devolución                         |
| Diagnóstico                        |
| Diseño del producto                |
| Documentación                      |
| Е                                  |
| –<br>Eliminación 49                |

| Eliminación       | 49 |
|-------------------|----|
| Entrada           |    |
| Variables medidas | 52 |
| Esterilización    | 44 |
|                   |    |

| G                            |    |
|------------------------------|----|
| Grado de protección          | 5  |
|                              |    |
| H                            |    |
| HART                         | 3  |
| Humedad relativa 5           | 5  |
| T                            |    |
| 1                            |    |
| Identificación del producto  | 9  |
| Idioma de manejo             | 1  |
| Indicadores LED              | 9  |
| Instrucciones de seguridad   | 5  |
| Integración en el sistema 3  | 7  |
| т                            |    |
|                              | -  |
| Libro de registro de eventos | :/ |
| Limpieza                     | 8  |
| Limpieza in situ             | 3  |

Firmware47Funcionamiento seguro6

### М

F

| Mantenimiento                                 | 48 |
|-----------------------------------------------|----|
| Materiales                                    | 55 |
| Mensajes de diagnóstico                       | 47 |
| Adaptar                                       | 47 |
| Indicador en planta                           | 46 |
| Interfaz de comunicaciones                    | 46 |
| LED                                           | 46 |
| Menú de configuración                         | 30 |
| Métodos de calibración                        | 43 |
| Monitorización de las horas de funcionamiento | 43 |
| Monitorización del ajuste                     | 42 |
| Montaje                                       | 11 |
|                                               |    |

### P

| -                       |
|-------------------------|
| Parámetros de medición  |
| Personal técnico 5      |
| Peso                    |
| Placa de identificación |
| Puesta en marcha        |

### R

| Rangos de medición                        |   |
|-------------------------------------------|---|
| Recepción de material 9                   |   |
| Reparación                                |   |
| Requisitos de montaje 11                  |   |
| Requisitos que debe cumplir el personal 5 | , |
| Retención                                 | : |

#### Rutas

| Aplicación                                 |    |
|--------------------------------------------|----|
| Ajustes Hold                               | 44 |
| Corriente de salida                        | 44 |
| HART output                                | 44 |
| Aplicación/Sensor                          |    |
| Amortiguación                              | 42 |
| Calibration settings/Adjustment monitoring | 42 |
| Calibration settings/Calibration methods   | 43 |
| Calibration settings/Stability criteria    | 42 |
| Cleaning in place (CIP)                    | 43 |
| Control tag                                | 43 |
| Operating hours monitoring                 | 43 |
| Sterilization                              | 44 |
| Diagnósticos                               |    |
| Configuración diagnósticos                 | 47 |
| Diagnostic List                            | 47 |
| Event logbook                              | 47 |
| Simulación                                 | 47 |
| Guidance                                   |    |
| Calibración                                | 42 |
| Sistema                                    |    |
| Connectivity/Bluetooth                     | 44 |

| S                                   |
|-------------------------------------|
| Salida                              |
| Señal de salida                     |
| Salida de corriente                 |
| Sección transversal del cable       |
| Seguridad                           |
| Funcionamiento                      |
| Seguridad en el puesto de trabajo 5 |
| Seguridad del producto 6            |
| Seguridad en el puesto de trabajo 5 |
| Seguridad informática               |
| Sensores                            |
| Símbolos                            |
| Simulación                          |
| Software                            |
| Span de salida                      |
| Squawk                              |

### Т

| Temperatura ambiente          | 55 |
|-------------------------------|----|
| Temperatura de almacenamiento | 55 |
| Tensión de alimentación       | 54 |
| Terminales de cable           | 25 |
| Tipos de entrada              | 52 |
| Trabajos de mantenimiento     | 48 |

### U

| USO                                   |   |
|---------------------------------------|---|
| Distinto al previsto                  | 5 |
| Previsto                              | 5 |
| Uso previsto                          | 5 |
| Utilización distinta del uso previsto | 5 |
| <b>T</b> 7                            |   |

#### V

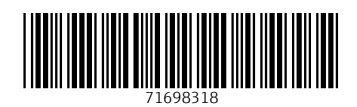

www.addresses.endress.com

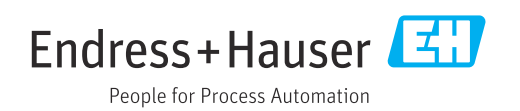